# **ΕΓΧΕΙΡΙΔΙΟ ΧΡΗΣΗΣ** ΠΛΑΤΦΟΡΜΑΣ

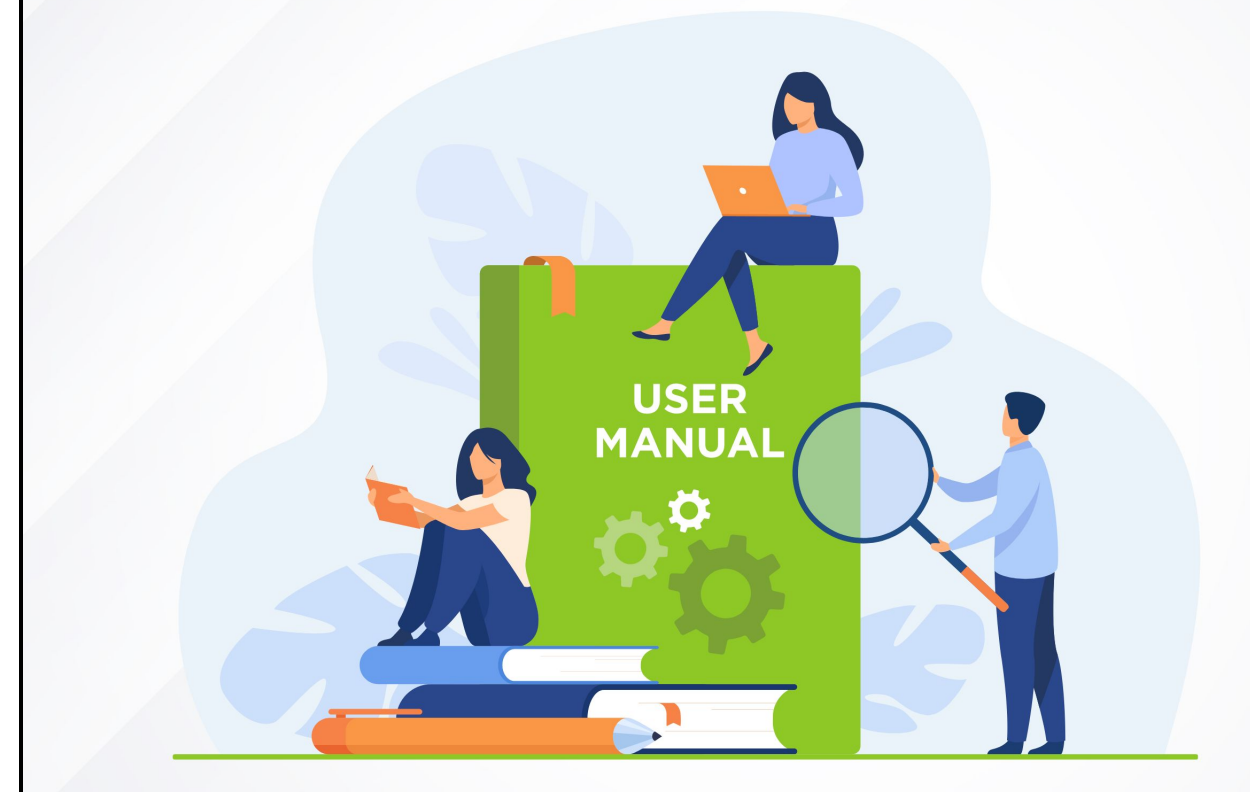

# ΓΙΑ ΣΥΜΒΟΥΛΟΥΣ

# Περιεχόμενα

| Πλοήγηση στο σύστημα Συμβουλευτικής |    |
|-------------------------------------|----|
| Βασικό μενού πλοήγησης              | 4  |
| Πίνακας ελέγχου                     | 4  |
| Τμήματα συμβουλευτικής              | 5  |
| Ψηφιακό περιεχόμενο                 | 5  |
| Ομαδικές συνεδρίες                  | 6  |
| Ατομικές συνεδρίες                  | 7  |
| Εργασίες                            | 8  |
| Ομαδικές συζητήσεις                 |    |
| Download center                     | 10 |
| Σημειωματάρια                       | 10 |
| Έρευνες                             | 13 |
| Συμβουλευτική                       | 13 |
| Ψηφιακό περιεχόμενο                 | 13 |
| Διαχείριση ατομικών συνεδριών       | 20 |
| Εργασίες                            | 24 |
| Στατιστικά                          | 25 |
| Επικοινωνία                         | 27 |
| Ειδοποιήσεις                        | 27 |
| Επιλογές Χρήστη                     |    |
| Ειδοποιήσεις                        | 30 |
| Νέα – Ανακοινώσεις                  | 30 |
| To-do-list                          | 31 |
| Κέντρο επικοινωνίας                 | 31 |
| Οδηγίες χρήσης                      | 31 |
| Ρυθμίσεις - Πληροφορίες             | 32 |

|               |                                                        | =                               |                               |  | _         | εληνικά - 🕕 🧟         |  |  |
|---------------|--------------------------------------------------------|---------------------------------|-------------------------------|--|-----------|-----------------------|--|--|
| (小)<br>(金)    | Πίνακας ελέγχου<br>Τμήματα συμβουλευτικής              | Τα Τμήματά μου                  |                               |  |           | 🖽 Περισσότερα         |  |  |
|               | Ψηφιακό περιεχόμενο<br>Ομαδικές συνεδρίες              | 🖾 Ψηφιακό υλικό 🗵 Ομαδικές Συνε |                               |  |           |                       |  |  |
|               | Ατομικές συνεδρίες<br>Εργασίες                         | Προβολή 10 💌                    | Профай 10 т                   |  |           |                       |  |  |
| :<br>()<br>() | Ομαδικές αυζητησεις<br>Download center<br>Σουσιωστάρος | 11 Τμήμα                        | 11 Αντικείμενο Συμβουλευτικής |  | 11 Ρόλος  |                       |  |  |
| 8)<br>()      |                                                        | symv_01                         | Αντικείμενο Συμβουλευτικής 01 |  | Σύμβουλος |                       |  |  |
| (P)<br>(1)    | Ψηφιακό περιεχόμενο<br>Διαγείοιση ατουικών             | Προβολή 1 έως 1 από 1           |                               |  |           | < 1 >                 |  |  |
|               | συνεδριών<br>Εργασίες <                                | Ομαδικές Συνεδρίες              |                               |  |           | 🔍 Πρόγραμμα Συνεδριών |  |  |
| Ē             |                                                        | Δεν υπάρχουν δεδομένα           |                               |  |           |                       |  |  |
| Ē.            | Ειδοποιήσεις                                           |                                 |                               |  |           |                       |  |  |

# Πλοήγηση στο σύστημα Συμβουλευτικής

Μόλις εισέλθετε στην πλατφόρμα με τους κωδικούς σας θα δείτε την παραπάνω εικόνα.

Στο αριστερά μενού εκτός από τον «Πίνακα ελέγχου» που είναι η παραπάνω οθόνη που βλέπετε, υπάρχουν και άλλες επιλογές που θα αναλύσουμε στην πορεία στο εγχειρίδιο χρήσεως. Πατώντας το εικονίδιο με τις 3 γραμμές μπορείτε να κλείσετε το πλαϊνό μενού.

Στα δεξιά στο header υπάρχουν συντομεύσεις για τις ειδοποιήσεις σας καθώς και για ενημερώσεις για τις ομαδικές συζητήσεις στις οποίες συμμετέχετε. Πατώντας πάνω στο avatar σας ανοίγουν επιπλέον επιλογές.

# Βασικό μενού πλοήγησης

# Πίνακας ελέγχου

|            |                                  |                                 |                               |                               | Ελληνικά * 🚇 🧐      | $(\mathbf{g})$ |
|------------|----------------------------------|---------------------------------|-------------------------------|-------------------------------|---------------------|----------------|
| 5          | Πίνακας ελέγχου                  |                                 |                               |                               |                     |                |
| 檎          | Τμήματα συμβουλευτικής           | Τα Τμήματά μου                  |                               |                               | 🖽 Περισσότερα       |                |
| Ô          | Ψηφιακό περιεχόμενο              |                                 |                               |                               |                     |                |
| <u>###</u> | Ομαδικές συνεδρίες               | 🖳 Ψηφιακό υλικό 🗵 Ομαδικές Συνι |                               |                               |                     |                |
|            | Ατομικές συνεδρίες               |                                 |                               |                               | Excel CSV PDF Print |                |
| 2124       | Εργασίες                         | Προβολή 10 🔻                    |                               | Αναζήτηση σε όλες τις στήλες: |                     |                |
| â          | Ομαδικές συζητήσεις              |                                 |                               |                               |                     |                |
| ٢          | Download center                  | 11 Τμήμα                        | 11 Αντικείμενο Συμβουλευτικής | 11 Ρόλος                      |                     |                |
| ĘD         | Σημειωματάρια                    | symv_01                         | Αντικείμενο Συμβουλευτικής 01 | Σύμβουλος                     |                     |                |
| 8          | Έρευνες                          |                                 |                               |                               |                     |                |
|            | — түмвөүлеүтікн —                | D-03147-4-14                    |                               |                               |                     |                |
| P          | Ψηφιακό περιεχόμενο              | Προρολη Γεως Γαπο Γ             |                               |                               | <   >               |                |
|            | Διαχείριση ατομικών<br>συνεδριών |                                 |                               |                               |                     |                |
| 88         | Εργασίες ‹                       | Ουσδικές Συμεδρίες              |                               |                               |                     |                |
| <b></b>    | Στατιστικά (                     | ομασικές 20νεορίες              |                               |                               |                     |                |
|            | Efikoingnia                      | Δεν υπάρχουν δεδομένα           |                               |                               |                     |                |
| Â          | Ειδοποιήσεις                     |                                 |                               |                               |                     |                |

Τώρα που περιγράψαμε τα πλαϊνά μενού και την βασική πλοήγηση, θα δούμε την αρχική οθόνη μετά το login.

Στο μπλε φόντο εμφανίζονται οι αδιάβαστες ειδοποιήσεις που σας αφορούν. Μπορείτε να κλείσετε το παράθυρο πατώντας το Χ. ή να πατήσετε στο εικονίδιο των ειδοποιήσεων που είδαμε και στην προηγούμενη σελίδα για να δείτε τις ειδοποιήσεις σας.

Ακριβώς από κάτω βλέπετε τα διαγνωστικά εργαλεία, τις ομαδικές & ατομικές συνεδρίες και τις έρευνες που σας αφορούν. Με κόκκινη σήμανση θα εμφανίζονται όσα είναι σε εξέλιξη και με μπλε αυτά που αναμένεται να ξεκινήσουν μέσα στην μέρα. Όσα έχουν ολοκληρωθεί θα εμφανίζονται με πράσινη σήμανση.

Για να εισέλθετε σε μία ατομική ή ομαδική συνεδρία που είναι σε εξέλιξη αρκεί να πατήσετε το «Είσοδος» και θα εισέλθετε στην εικονική αίθουσα για να παρακολουθήσετε την ζωντανή συνεδρία συμβουλευτικής.

Αναλόγως με τον τρόπο που θα γίνει η ζωντανή συνεδρία συμβουλευτικής μπορεί να χρειαστεί μία web camera και ένα μικρόφωνο ή κάποιο headset.

Για να κάνετε μία έρευνα ή ένα διαγνωστικό εργαλείο, αρκεί να πατήσετε το «Είσοδος» και θα ανοίξει το αντίστοιχο ερωτηματολόγιο για να το απαντήσετε.

Στο ψηφιακό περιεχόμενο θα βρείτε θέματα στα οποία έχετε πρόσβαση, και επιλέγοντας ένα από αυτά μπορείτε να δείτε τις πληροφορίες και τα αρχεία που περιέχει.

Περισσότερες πληροφορίες θα βρείτε στις επόμενες σελίδες.

# Τμήματα συμβουλευτικής

| Τα Τμήματά μου                                              |                                                | Επιλέξτε  | ×                  | 🗄 Προβολή           |
|-------------------------------------------------------------|------------------------------------------------|-----------|--------------------|---------------------|
| Ψηφιακό υλικό                                               |                                                |           |                    |                     |
| Προβολή 10 🔻                                                |                                                | Αναζήτηση | re όλες τις στήλες | Excel CSV PDF Print |
| †ι Τμήμα                                                    | <ol> <li>Αντικείμενο Συμβουλευτικής</li> </ol> | ΤΙ Ρόλος  |                    |                     |
| symv_01                                                     | Αντικείμενο Συμβουλευτικής 01                  | Σύμβουλος | C                  |                     |
| Προβολή 1 έως 1 από 1<br>Ομαδικές Συνεδρίες<br>Προβολή 10 💌 |                                                | Ανοζήτηση | τε όλες τις στήλες | <                   |
| τι Τμήμα                                                    | 11 Αντικείμενο Συμβουλευτικής                  | τι Ρόλος  |                    |                     |
| symv_01                                                     | Αντικείμενο Συμβουλευτικής 01                  | Σύμβουλος | C                  |                     |
| Προβολή 1 έως 1 από 1                                       |                                                |           |                    | < 1 >               |

Σε αυτό το σημείο βλέπετε τα τμήματα στα οποία έχετε οριστεί σαν σύμβουλος. Πατώντας το 🖆 μπορείτε να δείτε ποιοι καταρτιζόμενοι υπάρχουν ανά τμήμα συμβουλευτικής.

#### Ψηφιακό περιεχόμενο

Πατώντας την επιλογή ψηφιακό περιεχόμενο, βλέπετε όλα τα Αντικείμενα Συμβουλευτικής, στα οποία έχετε πρόσβαση. Με την σήμανση «Έναρξη» εμφανίζονται όλα τα αντικείμενα συμβουλευτικής τα οποία δεν έχετε ξεκινήσει, με σήμανση «Σε εξέλιξη» όσα έχετε ξεκινήσει και με «Ολοκληρώθηκε» όσα έχετε ολοκληρώσει. Δεξιά βλέπετε πόσα μηνύματα υπάρχουν στην ομαδική συζήτηση του συγκεκριμένου αντικειμένου συμβουλευτικής και αν υπάρχουν ειδοποιήσεις που το αφορούν.

Επιλέγοντας ένα αντικείμενο συμβουλευτικής, εμφανίζεται η δομή του και μπορείτε να επιλέξετε να δείτε το ψηφιακό του περιεχόμενο.

| Αντικείμενο Συμβουλευτικής 01<br><sup>υμβούλου Ονομα</sup> | (b) Evapty (c) 00:00:00 | Q II 🗣 |
|------------------------------------------------------------|-------------------------|--------|
| Ενότητα 1                                                  |                         | —      |
| Εκπαιδευτικό Υλικό 1                                       |                         | αρξη   |
| Εκπαιδευτικό Υλικό 2                                       |                         | αρξη   |
| 🗮   Εκπαιδευτικό Υλικό 3                                   |                         | αρξη   |
| Ενότητα 2                                                  |                         | +      |
| Ενότητα 3                                                  |                         | +      |
| Ενότητα 4                                                  |                         | +      |

Μπορείτε να πλοηγηθείτε στις ενότητες και επιλέγοντας το επιθυμητό ψηφιακό περιεχόμενο το περιβάλλον πλοήγησής σας θα μετασχηματιστεί ως εξής:

| ΠΕΡΙΕΧΟΜΕΝΑ ΜΑΘΗΜΑ       | υς Ξ Αντικείμενο Συμβουλευτικής 01 |  |
|--------------------------|------------------------------------|--|
| Ενότητα 1                |                                    |  |
| ≣   Εκπαιδευτικό Υλικό 1 |                                    |  |
| 🗮   Εκπαιδευτικό Υλικό 2 |                                    |  |
| ≣   Εκπαιδευτικό Υλικό 3 |                                    |  |
| Ενότητα 2                |                                    |  |
| Ενότητα 3                |                                    |  |
| Ενότητα 4                |                                    |  |

Δεξιά θα υπάρχει το υλικό που έχουν μεταφορτώσει οι διαχειριστές και εσεις (εφόσον σας έχουν παρασχεθεί από τους διαχειριστές αντίστοιχα δικαιώματα) και αριστερά θα έχετε την πλοήγηση στο υπόλοιπο περιεχόμενο του συγκεκριμένου αντικειμένου συμβουλευτικής.

Μπορείτε να συνεχίσετε την πλοήγηση στο υπόλοιπο περιεχόμενο με τα  $\bigcirc$   $\triangleright$  και αν επιθυμείτε να αξιοποιήσετε όλο το εύρος της οθόνης σας μόνο με το ψηφιακό περιεχόμενο μπορείτε να πατήσετε το  $\checkmark$ .

# Ομαδικές συνεδρίες Μεται το τριματα Ομαδικές τονεδρίες Ομαδικές τονεδρίες Ομαδικές τονεδρίες Ομαδικές τονεδρίες Τριματα συμβουλυτικής σ1 Ναιρου το τριματου

Πατώντας το «Ομαδικές Συνεδρίες» βλέπετε όλο το πρόγραμμα των ομαδικών συνεδριών που έχουν προγραμματιστεί για σήμερα. Μπορείτε να εισέλθετε και από εδώ σε κάποια συνεδρία ακριβώς με τον ίδιο τρόπο που περιγράψαμε και στην αρχική σελίδα πατώντας το «Είσοδος».

Αλλάζοντας το φίλτρο δεξιά, από «Σήμερα» σε Επόμενες 7 ημέρες» ή «Υπόλοιπος Μήνας», εμφανίζονται οι ομαδικές συνεδρίες οι οποίες έχουν προγραμματιστεί για τις επόμενες 7 μέρες ή τον υπόλοιπο μήνα αντίστοιχα.

# Ατομικές συνεδρίες

| <b>1002_όλα</b><br>ΠΕριγραφή |                                               |                   |                                       |                                                  |         |
|------------------------------|-----------------------------------------------|-------------------|---------------------------------------|--------------------------------------------------|---------|
| <del>ت</del> ھ               | <b>12:00</b> - <b>13:00</b><br>Τρι 23.02.2021 | demo1             | Ερωτηματολόγιο<br>Αρχείο για σύμβουλο | <ul> <li>Κλείδωμα</li> <li>Ολοκλήρωση</li> </ul> | Είσοδος |
| ΣΕ EΞΕΛΙΞΗ                   | Αίθουσα debug-AS                              | 🗒 Общуйсс 🖳 Улико | Αναφορά                               | 🛞 Ακύρωση                                        |         |

Πατώντας το «Ατομικές Συνεδρίες» βλέπετε όλο το πρόγραμμα των ατομικών συνεδριών που έχουν προγραμματιστεί. Μπορείτε να εισέλθετε και από εδώ σε κάποια ατομική συνεδρία ακριβώς με τον ίδιο τρόπο που περιγράψαμε και στην αρχική σελίδα πατώντας το «Είσοδος».

Αλλάζοντας το φίλτρο δεξιά, από «Προγραμματισμένο» σε «Σε εξέλιξη» μπορείτε να δείτε τις ατομικές συνεδρίες που είναι σε εξέλιξη, δηλαδή δεν έχουν ολοκληρωθεί. Αν το αλλάξετε σε «Ολοκληρωμένο» μπορείτε να δείτε τις ατομικές συνεδρίες που έχουν ολοκληρωθεί. Τέλος αν το αλλάξετε σε «Ακυρωμένο» μπορείτε να δείτε όσες έχουν ακυρωθεί.

Στην παραπάνω εικόνα βλέπετε *το σύνολο των ενεργειών* που μπορούν να ενεργοποιηθούν στην ατομική σας συνεδρία. Μία ατομική συνεδρία μπορεί να έχει όλες τις παραπάνω λειτουργίες που εμφανίζονται ή κάποιες από αυτές. Στη συνέχεια θα αναλυθούν όλες οι επιλογές που μπορούν να εμφανιστούν στην ατομική σας συνεδρία.

Σε μία ατομική συνεδρία εμφανίζεται πάντα ο τίτλος της και η περιγραφή της, οι ημέρα και ώρα έναρξης, ώρα λήξης και το όνομα του καταρτιζόμενου. Το status της συνεδρίας (πχ Σε εξέλιξη) και σε ποια εικονική αίθουσα θα πραγματοποιηθεί. Ακόμα εμφανίζεται πάντα το κουμπί είσοδος, και εφόσον η συνεδρία έχει ξεκινήσει θα μπορείτε να το πατήσετε και μπείτε στο live. Αν παρέλθει η ώρα λήξης της συνεδρίας, δεν θα μπορείτε πλέον να πατήσετε το κουμπί Είσοδος.

Παρακάτω αναλύονται όλες οι επιπλέον επιλογές που μπορεί να εμφανιστούν:

| Οδηγίες:                  | Μπορείτε να διαβάσετε τις οδηγίες της συνεδρίας αυτής.                                                                                                    |  |  |  |  |  |  |
|---------------------------|----------------------------------------------------------------------------------------------------|--|--|--|--|--|--|
| Υλικό:                    | Εάν ο καταρτιζόμενος έχει ανεβάσει υλικό για εσάς, μπορείτε να το κατεβάσετε.                                                                                                    |  |  |  |  |  |  |
| Ερωτηματολόγιο:           | Εφόσον η συνεδρία έχει ξεκινήσει, μπορείτε να κάνετε το<br>ερωτηματολόγιο.                                                                                                    |  |  |  |  |  |  |
| Αρχείο για καταρτιζόμενο: | Μπορείτε να ανεβάσετε ένα αρχείο, στο οποίο θα έχει πρόσβαση ο καταρτιζόμενος.                                                                                                    |  |  |  |  |  |  |
| Αναφορά:                  | Μπορείτε να συμπληρώσετε μία αναφορά για την συνεδρία, στην<br>οποία δεν έχει πρόσβαση ο καταρτιζόμενος.                                                                                                    |  |  |  |  |  |  |
| Κλείδωμα:                 | Μπορείτε να κλειδώσετε τη συνεδρία, συνεπώς θα κλειδώσει και για<br>τον καταρτιζόμενο. Ανά πάσα στιγμή, μπορείτε να την ξεκλειδώσετε.<br>Αν κλειδώσετε μία συνεδρία θα έχετε πρόσβαση μόνο στις οδηγίες και |  |  |  |  |  |  |

το υλικό, εφόσον οι επιλογές υπάρχουν. Το ίδιο και ο καταρτιζόμενος.

- Ολοκλήρωση: Μπορείτε να πατήσετε ολοκλήρωση της συνεδρίας. Αν απαιτείται ολοκλήρωση της συνεδρίας μόνο από εσάς, όταν πατήσετε ολοκλήρωση, θα ολοκληρωθεί η συνεδρία και δεν θα έχετε δικαίωμα να αλλάξετε τις άλλες επιλογές που εμφανίζονται, όπως και ο καταρτιζόμενος. Αν απαιτείται ολοκλήρωση συνεδρίας και από τον καταρτιζόμενο, θα πρέπει και εσείς και ο καταρτιζόμενος να πατήσετε ολοκλήρωση συνεδρίας για να αλλάξει το status της και να θεωρηθεί ολοκληρωμένη. Αν δεν έχετε δικαίωμα ολοκλήρωσης συνεδρίας, θα ολοκληρωθεί, όταν παρέλθει η ώρα λήξης της συνεδρίας.
- Ακύρωση: Μπορείτε να ακυρώσετε τη συνεδρία. Στην περίπτωση που ακυρώσετε μία συνεδρία, δεν υπάρχει η δυνατότητα να την ενεργοποιήσετε πάλι και θα κλειδώσουν όλες οι επιλογές της για εσάς και για τον καταρτιζόμενο.

# Εργασίες

Εδώ βλέπετε όλες τις εργασίες που έχουν παραδώσει οι καταρτιζόμενοι.

|            | Digital Learning Ecosystem |                                            | νικά * |     |       | 8 |
|------------|----------------------------|--------------------------------------------|--------|-----|-------|---|
| $\bigcirc$ | Πίνακας ελέγχου            |                                            |        |     |       |   |
| 龠          | Τμήματα συμβουλευτικής     | Εργασίες                                   |        |     |       |   |
| Ð          | Ψηφιακό περιεχόμενο        | Excel                                      | el CSN | PDF | Print |   |
|            | Ομαδικές συνεδρίες         |                                            |        |     |       |   |
|            | Ατομικές συνεδρίες         | Hopenii 10 - Avaa(tijoj os one, tie otinee |        |     |       |   |
| 2424       | Εργασίες                   |                                            |        |     |       |   |
|            | Ομαδικές συζητήσεις        | Ο το ημερομηνια αημοσιεύσης                |        |     |       |   |
| ٩          | Download center            | No data available in table                 |        |     |       |   |
| ĘD.        | Σημειωματάρια              |                                            |        |     |       |   |
| 8          | Έρευνες                    | Showing 0 to 0 of 0 entries                |        |     | < >   |   |
|            | — ЕУМВОУЛЕУТІКН —          |                                            |        |     |       |   |
| ø          | Ψηφιακό περιεχόμενο        |                                            |        |     |       |   |

Πατώντας επεξεργασία βλέπετε τις υποβολές του συγκεκριμένου καταρτιζόμενου στην εργασία αυτή.

Πατώντας επεξεργασία σε μία από τις υποβολές μπορείτε να δείτε το *συνημμένο αρχείο* (την υποβολή της εργασίας), να βάλετε **βαθμό**, να γράψετε κάποιο *σχόλιο*, να επισυνάψετε ένα αρχείο (πχ διορθώσεις) και αν θέλετε να την θέσετε ως *Τελική προσπάθεια* και να κλειδώσει η υποβολή εργασίας για τον συγκεκριμένο καταρτιζόμενο στη συγκεκριμένη εργασία.

# Ομαδικές συζητήσεις

|            | Digital Learning Ecosystem |                               |           |                                 |                               | Ελληνικά |        |         | 8 |
|------------|----------------------------|-------------------------------|-----------|---------------------------------|-------------------------------|----------|--------|---------|---|
| $\bigcirc$ | Πίνακας ελέγχου            |                               |           |                                 |                               |          |        |         |   |
| 繪          | Τμήματα συμβουλευτικής     | Οι συζητήσεις μου             |           |                                 |                               |          |        |         |   |
| Ð          | Ψηφιακό περιεχόμενο        |                               |           |                                 |                               | Excel    | CSV PD | F Print |   |
|            | Ομαδικές συνεδρίες         |                               |           |                                 | Δυσζότηση σε όλες τις στόλες: |          |        |         |   |
|            | Ατομικές συνεδρίες         |                               |           |                                 | waalalaal oo onee tee o apres |          |        |         |   |
| 272°       | Εργασίες                   |                               | 11 Turàng | 1. Συνολικός Αριθμός μοιαιμάτων |                               |          |        |         |   |
| 8          | Ομαδικές συζητήσεις        |                               |           |                                 |                               |          |        |         |   |
| ٢          | Download center            | Αντικείμενο Συμβουλευτικής 01 | symv_01   | 2                               |                               |          |        |         |   |
| CD.        | Σημειωματάρια              |                               |           |                                 |                               |          |        |         |   |
| 8          | Έρευνες                    | Προβολή 1 έως 1 από 1         |           |                                 |                               |          | <      | 1 >     |   |
|            | — Түмвөүлеүтікн —          |                               |           |                                 |                               |          |        |         |   |

Αν πατήσετε στις Ομαδικές Συζητήσεις θα εμφανιστούν οι συζητήσεις στις οποίες έχετε πρόσβαση. Οι συζητήσεις αυτές είναι ανά αντικείμενο συμβουλευτικής και έχουν πρόσβαση ο σύμβουλος που είναι συνδεδεμένος στο συγκεκριμένο τμήμα και οι καταρτιζόμενοι που παρακολουθούν αυτό το αντικείμενο της συμβουλευτικής για το συγκεκριμένο τμήμα.

Στον πίνακα βλέπετε όλα τα αντικείμενα συμβουλευτικής, και ανά γραμμή το αντικείμενο συμβουλευτικής στου οποίου τη συζήτηση έχετε πρόσβαση. Πατώντας πάνω σε ένα αντικείμενο συμβουλευτικής βλέπετε τα μηνύματα που έχουν σταλεί.

|            |                                  |            |                                               |                    |                  | Ελληνικά -   | •   |
|------------|----------------------------------|------------|-----------------------------------------------|--------------------|------------------|--------------|-----|
| $\bigcirc$ | Πίνακας ελέγχου                  |            |                                               |                    |                  |              |     |
| 繪          | Τμήματα συμβουλευτικής           | Συζήτ      | ηση: Αντικείμενο Συμβουλευτ                   | τικής 01 - symv_01 |                  |              |     |
| Ð          | Ψηφιακό περιεχόμενο              |            | Surfaciliari Orana Primara                    |                    |                  | 05/04 454    |     |
| <b>HH</b>  | Ομαδικές συνεδρίες               | <b>次</b> へ | ζομβούλου Ονομα <b>Ζαμρουκός</b><br>Καλημέρα! |                    |                  | 05/01 - 16.1 | 4   |
|            | Ατομικές συνεδρίες               |            |                                               |                    |                  |              | 6   |
| 242*       | Εργασίες                         |            | admin demo Διαχειριστής Πώλης                 |                    |                  | 07/01 - 09:4 | 48  |
| :=         | Ομαδικές συζητήσεις              |            |                                               |                    |                  |              | Û   |
| ٩          | Download center                  |            |                                               |                    |                  | Aποστα       | ολή |
| CD.        | Σημειωματάρια                    |            |                                               |                    |                  |              |     |
| 8          | Έρευνες                          |            |                                               |                    |                  |              |     |
| -          | — бумвоулеутікн —                |            |                                               |                    | SelecteDropFiles |              |     |
| Ð          | Ψηφιακό περιεχόμενο              |            |                                               |                    |                  |              |     |
| <b>B1</b>  | Διαχείριση ατομικών<br>συνεδριών |            |                                               |                    |                  |              |     |

Στις συζητήσεις ενός αντικειμένου συμβουλευτικής βλέπετε ανά μήνυμα τον αποστολέα, την ημέρα και την ώρα που έγινε η αποστολή του. Για να στείλετε ένα μήνυμα συμπληρώνετε στο πεδίο που είναι ο κέρσορας το επιθυμητό κείμενο, και πατάτε «Αποστολή». Επίσης μόνο οι σύμβουλοι και οι διαχειριστές μπορείτε να μεταφορτώσετε ένα αρχείο που θα είναι ορατό σε όλους τους χρήστες που έχουν πρόσβαση στην ομαδική συζήτηση

| =                                 |                                                           |                        |                          | Ελληνικά * 🚺 🚭 🙀    |
|-----------------------------------|-----------------------------------------------------------|------------------------|--------------------------|---------------------|
| Ημ/νια Δημιουργίας από            | Ημ/νια Δημιουργίας έως<br>dd/mm/yyyy                      | Αναζήτηση              |                          | <b>ος</b> Αναζήτηση |
| Download Center<br>Χρήσιμα Αρχεία | <ul> <li>Αρχεία</li> <li>1</li> <li>Προβολή 10</li> </ul> |                        | Αναζήτηση σε όλες τις στ | Excel CSV PDF Print |
|                                   | 1⊥ Ημ/νια Δημιουργίας                                     | 14 Τίτλος 14 Περιγραφή | ⊺≟ Δημιουργός            |                     |
|                                   | 05/01/2021                                                | Αρχείο 01              | websupport websupport    | 2                   |
|                                   | Προβολή 1 έως 1 από 1                                     |                        |                          | < 1 >               |

#### **Download center**

Πατώντας το «Download Center» εμφανίζεται μία λίστα με τις κατηγορίες αρχείων στις οποίες έχετε πρόσβαση. Αν επιλέξτε μια κατηγορία (1), εμφανίζονται τα αρχεία που υπάρχουν στην κατηγορία αυτή και πατώντας το κουμπί download (2), μπορείτε να κατεβάσετε το αρχείο στον υπολογιστή σας διαβάσετε. Εναλλακτικά μπορείτε να ορίσετε ένα συγκεκριμένο εύρος ημερομηνιών και στο πεδίο αναζήτηση να συμπληρώσετε μία λέξη κλειδί και πατώντας αναζήτηση, θα εμφανιστούν στον πίνακα όλα τα αρχεία στα οποία έχετε δικαίωμα πρόσβασης και έχουν μεταφορτωθεί σε αυτό το εύρος ημερομηνιών και περιέχουν την λέξη που αναζητήσατε.

## Σημειωματάρια

#### Κοινής χρήσης

| Κοινής Χρήσης | Επιλέξτε          | • | Δημιουργία Σημειωματαρίου     | Ι Διαγρα | φή Επιλ | εγμένων  |
|---------------|-------------------|---|-------------------------------|----------|---------|----------|
| Προβολή 10 💌  |                   |   | Αναζήτηση σε όλες τις στήλες: | Excel    | CSV PC  | DF Print |
| I 11 Tithog   | Ενεργό            |   |                               |          |         |          |
| Δεν           | υπάρχουν δεδομένα |   |                               |          |         |          |

Εδώ μπορείτε να δημιουργήσετε ένα σημειωματάριο κοινής χρήσης, στο οποίο θα έχετε πρόσβαση εσείς και ένας ή παραπάνω καταρτιζόμενοι. Τα σημειωματάρια Κοινής Χρήσης αφορούν μόνο σύνδεσμο (link). Πατώντας στην αναδυόμενη λίστα «Επιλέξτε» μπορείτε να επιλέξετε ακαδημαϊκή περίοδο και τότε εμφανίζονται τα σημειωματάρια της αντίστοιχης ακαδημαϊκής περιόδου. Στον πίνακα βλέπετε με εικονίδιο αν ένα σημειωματάριο είναι Ατομικό ή Ομαδικό, τον τίτλο του, αν είναι ενεργό και στη συνέχεια μπορείτε να το επεξεργαστείτε, να δείτε τις πληροφορίες που περιέχει και αν είναι παγωμένο (σε αυτή την περίπτωση δεν είναι ενεργό το link του συνδέσμου στους χρήστες).

Με την επιλογή «Δημιουργία Σημειωματάριου» μπορείτε να δημιουργήσετε ένα νέο Ιδιωτικό σημειωματάριο.

# Δημιουργία Σημειωματαρίου

| Δημιουργία Σημειωματαρίου                         |          |            |   |
|---------------------------------------------------|----------|------------|---|
| el-GR                                             |          |            |   |
| Τίτλος*                                           |          |            |   |
|                                                   |          |            |   |
| Ακαδημαϊκή περίοδος*                              |          |            |   |
| Επιλέξτε                                          |          |            | v |
| Ενεργό                                            | Παγωμένο | $\bigcirc$ |   |
| Τύπος                                             |          |            |   |
| Ο Ατομικό 💿 Ομαδικό                               |          |            |   |
| Σύνδεσμος*                                        |          |            |   |
|                                                   |          |            |   |
| *Σύμβουλοι *Χρήστες                               |          |            |   |
| Επιλέξτε                                          |          |            |   |
|                                                   |          |            |   |
| <ul> <li>Αποθήκευση</li> <li>Επιστοφοή</li> </ul> |          |            |   |
| Altour court                                      |          |            |   |

Συμπληρώνετε τα παρακάτω στοιχεία και στη συνέχεια πατάτε αποθήκευση.

| Τίτλος:              | Συμπληρώνετε τον επιθυμητό τίτλο του σημειωματάριου .                                                                                                    |
|----------------------|----------------------------------------------------------------------------------------------------|
| Ακαδημαϊκή Περίοδος: | Ορίζετε την ακαδημαϊκή περίοδο                                                                                                    |
| Ενεργό:              | Το επιλέγετε για να είναι ενεργό και να το βλέπουν οι χρήστες που τους αφορά.                                                                                                    |
| Παγωμένο:            | Αν παγώσετε ένα σημειωματάριο, τότε στις πληροφορίες <b>i</b> δεν θα λειτουργεί ο σύνδεσμος που έχετε προσθέσει και δεν θα μπορούν να τον δουν οι χρήστες.                                                                                                    |
| Τύπος:               | Επιλέγετε τον τύπο του σημειωματάριου, Ατομικό (αν θα έχετε διαφορετικό σύνδεσμο για τον κάθε χρήστη) ή Ομαδικό (αν ο σύνδεσμος θα είναι κοινός για όλους τους χρήστες).                                                                                                    |
| Σύνδεσμος:           | Συμπληρώνετε τον σύνδεσμο/url.                                                                                                    |
| Σύμβουλοι:           | Επιλέγετε έναν ή παραπάνω συμβούλους που θα έχουν πρόσβαση σε αυτό.                                                                                                    |
| Χρήστες:             | Επιλέγετε έναν ή παραπάνω καταρτιζόμενους που θα έχουν πρόσβαση να<br>βλέπουν το σημειωματάριο αυτό. Για να επιλέξετε ένα ή παραπάνω<br>καταρτιζόμενους πατάτε<br>και στη συνέχεια επιλέγετε αυτους που θέλετε.<br>Αν θέλετε να επιλέξετε καταρτιζόμενους από ένα τμήμα ή μία ομάδα<br>χρηστών, επιλέγετε το τμήμα ή την ομάδα και στη συνέχεια πατάτε το |

| 10 |      |    |   | 1 |
|----|------|----|---|---|
| lδ | L(J) | τι | K | ά |
|    |      | -  |   |   |

| Ιδιωτικά     |           | Επιλέξτε     | • | Η Δημευργία Σημειωμεταρίου    | 🖹 Διαγρ | αφή Επι | ιλεγμέ | νων   |
|--------------|-----------|--------------|---|-------------------------------|---------|---------|--------|-------|
| Προβολή 10 💌 |           |              |   | Αναζήτηση σε όλες τις στήλες: | Excel   | CSV     | PDF    | Print |
| L Titzloc    |           |              |   |                               |         |         |        |       |
|              | Δεν υπαρχ | ουν σεσομενα |   |                               |         |         | <      | >     |

Εδώ μπορείτε να δημιουργήσετε ένα ιδιωτικό σημειωματάριο, στο οποίο θα έχετε πρόσβαση μόνο εσείς. Μπορείτε να το χρησιμοποιήσετε για να κρατήσετε κάποια σημείωση ή να βάλετε κάποιο υπερσύνδεσμο (π.χ. OneNote). Εμφανίζονται τα σημειωματάρια που έχετε δημιουργήσει και πατώντας πάνω σε ένα σημειωματάριο, μπορείτε να δείτε το περιεχόμενο του ή μπορείτε να το επεξεργαστείτε. Πατώντας στην αναδυόμενη λίστα «Επιλέξτε» μπορείτε να επιλέξετε ακαδημαϊκή περίοδο και τότε εμφανίζονται τα σημειωματάρια της αντίστοιχης ακαδημαϊκής περιόδου.

# Δημιουργία Σημειωματαρίου

Δημιουργία Σημειωματαρίου

| el-GR                                                                          |                             |
|--------------------------------------------------------------------------------|-----------------------------|
| Títλoç*                                                                        |                             |
|                                                                                |                             |
|                                                                                |                             |
| Ακαδημαϊκή περίοδος*                                                           |                             |
| Επιλέξτε                                                                       | ×                           |
| Τύπος                                                                          |                             |
| Ο Σύνδεσμος 🔹 Κείμενο                                                          |                             |
| Σημειώσεις*                                                                    |                             |
| Αρχείο - Επεξεργασία - Προβολή - Εισαγωγή - Μορφοποίηση - Εργαλεία - Πίνακας - |                             |
| Mopporoingn × B I E Ξ Ξ Ξ Ξ Ξ Ξ Ξ Φ Ξ Φ Ξ Δ × B × C                            |                             |
|                                                                                |                             |
|                                                                                |                             |
|                                                                                | 0 AEEEIS POWERED BY TINYMCE |
|                                                                                |                             |
| Αποθήκευση ΌΕπιστροφή                                                          |                             |

Με την επιλογή «Δημιουργία Σημειωματάριου» μπορείτε να δημιουργήσετε ένα νέο Ιδιωτικό σημειωματάριο. Συμπληρώνετε τον τίτλο, επιλέγετε την ακαδημαϊκή περίοδο (από τις υπάρχουσες) που αφορά και αν είναι σύνδεσμος ή κείμενο, συμπληρώνετε τον αντίστοιχο σύνδεσμο (link) ή κείμενο (σημειώσεις) και πατάτε αποθήκευση.

# Έρευνες

|            |                                                           |                                                                              |                      | Ελληνικά •                  |
|------------|-----------------------------------------------------------|------------------------------------------------------------------------------|----------------------|-----------------------------|
| Έρευνες    |                                                           |                                                                              |                      | Еккреµеі 🔹                  |
| XE EEEAIEH | 21.12.20 - <b>00:01</b><br>έως<br>21.12.21 - <b>23:59</b> | ΔΕΛΤΙΟ ΕΙΣΟΔΟΥ                                                               | Διάρκεια<br>01:00:00 | Ολοκληρωμένα<br>Προς Έναρξη |
| ZE EEEAIEH | 21.12.20 - <b>00:01</b><br>έως<br>21.12.21 - <b>23:59</b> | ΔΕΛΤΙΟ ΕΞΟΔΟΥ                                                                | Διάρκεια<br>01:00:00 | Είσοδος                     |
| XE EEEAIEH | 21.12.20 - <b>00:01</b><br>έως<br>21.12.21 - <b>23:59</b> | ΦΥΛΛΟ ΑΞΙΟΛΟΓΗΣΗΣ ΣΥΜΒΟΥΛΕΥΤΙΚΗΣ (ΑΠΟ ΣΥΜΒΟΥΛΟ) ΣΤΗΝ ΛΗΞΗ ΤΗΣ ΣΥΜΒΟΥΛΕΥΤΙΚΗΣ | Διάρκεια<br>01:00:00 | Είσοδος                     |

Πατώντας την επιλογή «Έρευνες» βλέπετε όλες τις έρευνες που σας έχουν ανατεθεί και μπορείτε να τις ξεκινήσετε σήμερα. Μπορείτε να κάνετε μία έρευνα ακριβώς με τον ίδιο τρόπο που περιγράψαμε και στην αρχική σελίδα πατώντας το κουμπί «Είσοδος».

Αλλάζοντας το φίλτρο δεξιά, από Σήμερα σε Ολοκληρωμένα, εμφανίζονται οι Έρευνες, τις οποίες έχετε ολοκληρώσει στο παρελθόν και αλλάζοντας το φίλτρο σε Προς Εξέλιξη, εμφανίζονται οι έρευνες που έχετε ξεκινήσει να κάνετε αλλά δεν τις έχετε ολοκληρώσει.

# Συμβουλευτική

#### Ψηφιακό περιεχόμενο

Εδώ μπορείτε να κάνετε την διαχείριση του ψηφιακού περιεχομένου των αντικειμένων συμβουλευτικής. Τα αντικείμενα συμβουλευτικής στα οποία έχετε πρόσβαση έχουν καθοριστεί από τους διαχειριστές του συστήματος.

#### Στοιχεία Αντικειμένου Συμβουλευτικής

Εδώ καθορίζετε τον τύπο του αντικειμένου συμβουλευτικής.

| Διαχείριση Ψηφιακού Περιεχομένου ΑΣ_001 - Αντικείμενο Σωμβουλευτικής 001 |                                                                    |  |  |  |  |
|--------------------------------------------------------------------------|--------------------------------------------------------------------|--|--|--|--|
| Διαχείριση Περιεχομένου                                                  |                                                                    |  |  |  |  |
|                                                                          |                                                                    |  |  |  |  |
| STANDALONE × ¥                                                           |                                                                    |  |  |  |  |
|                                                                          |                                                                    |  |  |  |  |
|                                                                          |                                                                    |  |  |  |  |
| Αποθήμευση                                                               |                                                                    |  |  |  |  |
|                                                                          | ΑΣ_001 - Αντικείμενο Συμβουλευτικής 001<br>Διαχείριση Περιεχομένου |  |  |  |  |

Από το πρώτο drop down menu «Ενεργά Αντικείμενα συμβουλευτικής» επιλέγετε το αντικείμενο συμβουλευτικής που θέλετε.

Στο «Στοιχεία Αντικειμένου Συμβουλευτικής» επιλέγετε πρότυπο Elearning «STANDALONE» για απλή δενδρική μορφή ή τον επιθυμητό τύπου του Scorm αν θα ανεβάσετε μόνο ένα Scorm file για ένα αντικείμενο.

Πατάτε «**Αποθήκευση**».

#### Πλέγμα ενοτήτων

Στο tab αυτό βλέπετε όλες τις ενότητες (units) του αντικειμένου συμβουλευτικής, την βαρύτητα και τον εκτιμώμενο χρόνο που έχετε ορίσει για κάθε ενότητα. Αυτά θα τα ορίσετε στη συνέχεια στη «Διαχείριση περιεχομένου». Επίσης μπορείτε να επιλέξετε ενότητα από το αντίστοιχο πεδίο αν επιθυμείτε να δείτε υποενότητες κάποιας ενότητας.

#### Διαχείριση Ψηφιακού Περιεχομένου

Στο «Διαχείριση Περιεχομένου» μπορείτε να στήσετε όλη τη δομή και το περιεχόμενο του αντικειμένου συμβουλευτικής.

#### Units

| 🖻 Νέο Ασστ<br>Φοιλατατείνο Ο Ι |
|--------------------------------|
|                                |

Έχοντας επιλέξει το αντικείμενο συμβουλευτικής (με κόκκινο χρώμα) αν πατήσετε «<u>Νέα Ενότητα» θα</u> δημιουργήσετε μία ενότητα «κλαδί» στο μάθημα. Μπορείτε να δημιουργήσετε και άλλες ενότητες στο ίδιο επίπεδο.

Για να δημιουργήσετε ένα νέο επίπεδο (πιο κάτω) θα πρέπει να επιλέξετε το επίπεδο στο οποίο βρίσκεστε και να πατήσετε πάλι «<u>Νέα Ενότητα"</u>. Με τον τρόπο αυτό καθορίζετε το βάθος του αντικειμένου συμβουλευτικής.

| ιαχείριση Ψηφιακού Περιεχομένου                         | ΑΣ_001 - Αντικείμενο Συμβοι | υλευτικής 001                                         |   | × . |
|---------------------------------------------------------|-----------------------------|-------------------------------------------------------|---|-----|
| 🗐 Στοιχεία Αντικεμένου Συμβουλευτικής 🔠 Πλέγμα Ενοτήτων | 🔲 Διαχείριση Περιεχομένου   |                                                       |   |     |
| Δομή                                                    |                             |                                                       |   |     |
| 🖽 Νέα Ενότητα 🖽 Νέο Asset 💿 Μετακίνηση Πάνω 💿 Μετακίν   | ηση Κάτω 🔋 Διαγραφή         | 🖋 Στοιχεία 🔔 Ανέβασμα αρχείων 🔟 Περιορισμός Πρόσβασης |   |     |
| <sup>3</sup> Εντικείμενο Συμβουλευτικής 001             |                             | Εκτιμώμενος Χρόνος                                    |   |     |
| D PDF                                                   |                             | 0                                                     |   |     |
| Unit 2                                                  |                             | *Τύπος ψηφιακού περιεχομένου                          |   |     |
|                                                         |                             | STANDALONE                                            | × | ٣   |
|                                                         |                             | *Τύπος Ψηφιακού Περιεχομένου                          |   |     |
|                                                         |                             | Αρχείο PDF                                            | × | ٣   |
|                                                         |                             | Υπάρχοντα Αρχεία                                      |   |     |
|                                                         |                             | Q 🛛 Επιλέξτε                                          | * |     |
|                                                         |                             | Αρχείο Εκκίνησης                                      |   |     |
|                                                         |                             | C ~/33635/78994/TEST.pdf                              |   |     |
|                                                         |                             | Ενεργό                                                |   |     |
|                                                         |                             | Εμφάνιση σε νέο παράθυρο                              |   |     |
|                                                         |                             | Ελεύθερη πρόσβαση                                     |   |     |
|                                                         |                             | Είναι τεστ                                            |   |     |

Εάν επιθυμείτε να προσθέσετε περιεχόμενο, επιλέγετε μία ενότητα (με κόκκινο χρώμα) και πατάτε «<u>Néo Asset»</u>. «Asset» είναι το κλαδί του αντικειμένου συμβουλευτικής στο οποίο όταν πατήσει ο χρήστης θα ανοίξει το υλικό που θα έχετε μεταφορτώσει.

Με τις επιλογές «<u>Μετακίνηση Πάνω»</u> και «<u>Μετακίνηση Κάτω»</u> καθορίζετε την σειρά εμφάνισης των ενοτήτων (ταξινόμηση).

| ιαχείριση Ψηφιακού Περιεχομένου                           | ΑΣ_001 - Αντικείμενο Συμβο | סטאבטדוגלןכ 100                                       | × |
|-----------------------------------------------------------|----------------------------|-------------------------------------------------------|---|
| 🕑 Στοιχεία Αντικεμένου Συμβουλευτικής 🛛 🎹 Πλέγμα Ενοτήτων | 🔲 Διαχείριση Περιεχομένου  |                                                       |   |
| Δομή                                                      |                            |                                                       |   |
| 🖽 Νέα Ενότητα 🖽 Νέο Asset 💿 Μετακίνηση Πάνω 💿 Μετακ       | νηση Κάτω 🔋 Διαγραφή       | 🖋 Στοιχεία 🔹 Ανέβασμα αρχείων 🔟 Περιορισμός Πρόσβασης |   |
| Αντικείμενο Συμβουλευτικής 001                            |                            | Εκτιμώμενος Χούνος                                    |   |
| P Drit 1                                                  |                            | O                                                     |   |
| Unit 2                                                    |                            | Registrar                                             |   |
| Unit 3                                                    |                            | 96                                                    |   |
|                                                           |                            | -                                                     |   |
|                                                           |                            | Ενεργό                                                |   |
|                                                           |                            | Ελεύθερη πρόσβαση                                     |   |
|                                                           |                            | Παρακολούθηση με τον υπολογισμό του χρόνου            |   |
|                                                           |                            | *Τύπος ψηφιακού περιεχομένου                          |   |
|                                                           |                            | STANDALONE                                            | x |
|                                                           |                            | el-GR                                                 |   |
|                                                           |                            |                                                       |   |
|                                                           |                            | *1itXoc                                               |   |
|                                                           |                            |                                                       |   |
|                                                           |                            |                                                       |   |
|                                                           |                            | Αποθήκευση 🗸 🗸                                        |   |

Επιλέγοντας μία **ενότητα** (unit), συμπληρώνετε δεξιά τα στοιχεία της ενότητας (δεν ασχολείστε με το tab Ανέβασμα Αρχείων). Τα στοιχεία που συμπληρώνετε είναι τα εξής:

Εκτιμώμενος χρόνος: Συμπληρώνετε προαιρετικά τον χρόνο που εκτιμάτε εσείς ότι πρέπει ο

καταρτιζόμενος να αφιερώσει σε αυτή την ενότητα για να την έχει ολοκληρώσει. Ο χρόνος που θα συμπληρώσετε σε αυτό το πεδίο έχει σημασία μόνο αν επιλέξετε ενεργή την λειτουργία «Παρακολούθηση με τον υπολογισμό του χρόνου» στη συνέχεια. Στη περίπτωση αυτή με βάση το χρόνο θα υπολογίζεται η πρόοδος των καταρτιζόμενων.

**Βαρύτητα:** Συμπληρώνετε προαιρετικά τον την βαρύτητα της ενότητα αυτή στο σύνολο του αντικειμένου συμβουλευτικής. Το άθροισμα της βαρύτητα κάθε ενότητας θα έχει αποτέλεσμα 100%.

| ΠΑΡΑΔΕΙΓΜΑ |          |  |  |  |
|------------|----------|--|--|--|
| Unit       | Βαρύτητα |  |  |  |
| Unit 1     | 20       |  |  |  |
| Unit 2     | 30       |  |  |  |
| Unit 3     | 50       |  |  |  |
| Σύνολο     | 100 %    |  |  |  |

**Ενεργό:** Το επιλέγετε για να ενεργοποιηθεί η ενότητα και να έχει πρόσβαση ο χρήστης με ρόλο «Καταρτιζόμενος».

**Ελεύθερη Πρόσβαση:** Χρησιμοποιείται μόνο για μαθήματα που διατίθενται ελεύθερα πριν το login.

 Παρακολούθηση με
 Το επιλέγετε αν θέλετε το σύστημα να υπολογίζει το χρόνο που ο κάθε

 τον υπολογισμό του
 καταρτιζόμενος βρίσκεται σε αυτή την ενότητα και με βάση αυτόν να

 χρόνου:
 εκτιμάτε η πρόοδός του. Δεν έχει νόημα να το ενεργοποιήσετε αν δεν έχετε συμπληρώσει το πεδίο «εκτιμώμενος χρόνος» προηγουμένως.

**Πρότυπο Elearning:** Επιλέγετε STANDALONE.

Τίτλος: Συμπληρώνετε τον τίτλο της ενότητας (σε όλες τις γλώσσες).

#### Assets

Επιλέγοντας ένα **"ASSET",** συμπληρώνετε δεξιά του.

# Ανέβασμα αρχείων

| αχείριση Ψηφιακού Περιεχομένου                               | ΑΣ_001 - Αντικείμενο Συμβ | א אין 2001 אין 2001 אין 2001 אין 2001 אין 2001 אין 2001 אין 2001 אין 2001 אין 2001 אין 2001 אין 2001 אין 2001 א |
|--------------------------------------------------------------|---------------------------|----------------------------------------------------------------------------------------------------|
| 🗿 Στοιχεία Αντικεμένου Συμβουλευτικής 🔠 Πλέγμα Ενοτήτων 🗐    | Διαχείριση Περιεχομένου   |                                                                                                    |
| λομή                                                         |                           |                                                                                                    |
| 🗄 Νέα Ενότητα 🖽 Νέο Asset 🞯 Μετακίνηση Πάνω 🐵 Μετακίνηση Κάτ | ω 🗎 Διαγραφή              | 🖉 Στοιχεία 🔹 Ανέβασμα αρχείων 📴 Περιορισμός Πρόσβασης                                                           |
| <sup>9</sup> Αντικείμενο Συμβουλευτικής 001                  |                           | Κάντε κλικ στο εικουίδιο της δισκέτας                                                                           |
| Unit 1                                                       |                           |                                                                                                    |
| Unit 2                                                       |                           | Root                                                                                                    |
| Unit 3                                                       |                           | TEST.pdf                                                                                                    |
|                                                              |                           |                                                                                                    |
|                                                              |                           |                                                                                                    |
|                                                              |                           |                                                                                                    |
|                                                              |                           |                                                                                                    |
|                                                              |                           |                                                                                                    |
|                                                              |                           |                                                                                                    |
|                                                              |                           |                                                                                                    |
|                                                              |                           | Root items: 1, size: 27 KB                                                                                      |
|                                                              |                           |                                                                                                    |
|                                                              |                           | Για να ανεβασετε αρχείο zip καντε click στην περιοχή                                                            |
|                                                              |                           | τια να ανερασετε αρχείο zip καντε επακ στην περιοχη                                                             |
|                                                              |                           | ια να ανεβασετέ ορχείο 21ρ καντε οικκ στήν περιοχή                                                              |
|                                                              |                           | ια να ανερωσετέ ορχείο zip καντε οικκ στην περιοχή<br>SelecteDropFiles                                          |
|                                                              |                           | ια να ανερωσετέ αρχείο zip καντε click στην περιοχη<br>SelecteDropFiles                                         |

Σέρνετε αρχεία .zip στο κάτω παράθυρο ή κάνετε click στο πάνω παράθυρο και σέρνετε **ένα** αρχείο για να ανεβάσετε μεμονωμένα αρχεία. Αν ανεβάσετε αρχεία που έχετε κάνει zip θα γίνουν unzip μόνα τους. Τα αρχεία τύπου SCORM θα τα ανεβάζετε πάντα .zip.

# Στοιχεία

| χχείριση Ψηφιακού Περιεχομένου                                                                                  | Αξ_001 - Αντικείμενο Συμβουλευτικής 001 |   | × |
|----------------------------------------------------------------------------------------------------|-----------------------------------------|---|---|
| 🕖 Στοιχεία Αντικεμένου Συμβουλευτικής 🛛 🎹 Πλέγμα Ενοτήτων                                                       | Διαχείριση Περικχομένου                 |   |   |
| OLU<br>B Not Astron B No Astron<br>Annucleuse Σαμβουλευτικής BOI<br>Por<br>Unit 1<br>Unit 2<br>Unit 3<br>Unit 3 | 2       Aut[tonput applaio]             | × | • |

| Εκτιμώμενος Χρόνος:            | Ορίζετε τον χρόνο που πρέπει να αφιερώσει σε αυτό το εκπαιδευτικό περιεχόμενο ένας καταρτιζόμενος για να το έχει ολοκληρώσει και με βάση αυτόν συμπληρώνετε αυτόματα η πρόοδος του χρήστη στο asset.                                                                                           |
|--------------------------------|----------------------------------------------------------------------------------------------------|
| Πρότυπο Elearning:             | Επιλέγετε από τις παρακάτω επιλογές. <b>SCORM 2004:</b> για αντικείμενα<br>συμβουλευτικής. <b>STANDALONE:</b> το επιλέγετε αν θέλετε να προσθέσετε<br>video, pdf, plain text. <b>ASSESSMENT:</b> αν θέλετε να προσθέσετε ένα τεστ που<br>έχει κατασκευαστεί με το module «Assessment manager». |
| Τύπος Ψηφιακού<br>Περιεχομένου | Επιλέγετε τον επιθυμητό τύπο για να έχει το κατάλληλο εικονίδιο στο συγκεκριμένο asset στην πλοήγηση του εκπαιδευτικού αντικειμένου.<br>Επιλέγετε από Video, PDF, e-book, quiz ή undefined (αν δεν είναι τίποτα από τα υπόλοιπα).                                                              |
| Υπάρχοντα Αρχεία               | Πατώντας το «επιλέξτε» ανοίγουν τα αρχεία που έχετε ανεβάσει από το tab «Ανέβασμα αρχείων». Αν όχι πατήστε το εικονίδιο 🥏                                                                                                    |

**Αρχείο Εκκίνησης:** Συμπληρώνεται μόνο του από την επιλογή που θα κάνετε από το παραπάνω πεδίο. Αν θέλετε σαν αρχείο εκκίνησης να βάλετε ένα αρχείο που το χρησιμοποιείτε σε άλλο asset μπορείτε να επικολλήσετε το περιεχόμενο από το πεδίο «Αρχείο Εκκίνησης» του άλλου asset.

**Ενεργό**: Επιλέγετε ενεργό για να ενεργοποιηθεί το asset.

**Εμφάνιση σε νέο** Με αυτή την επιλογή το asset θα ανοίξει σε νέα καρτέλα (tab) στον **παράθυρο** φυλλομετρητή (browser) σας.

**Ελεύθερη πρόσβαση** Χρησιμοποιείται μόνο για μαθήματα που διατίθενται ελεύθερα πριν το login.

**Είναι τεστ**: Το ενεργοποιείτε αν το asset είναι τεστ τύπου scorm ή assessment. Αν το επιλέξετε εμφανίζεται και ένα επιπλέον πεδίο το «Συνολικές Προσπάθειες» στο οποίο μπορείτε να ορίσετε πόσες προσπάθειες θα έχει ο κάθε καταρτιζόμενος στο συγκεκριμένο asset.

**Παρακολούθηση με τον** Το ενεργοποιείτε αν θέλετε η πρόοδος του asset να υπολογίζετε σύμφωνα **υπολογισμό του χρόνου:** με τον εκτιμώμενο χρόνο. Αν δεν έχετε συμπληρώσει εκτιμώμενο χρόνο δεν χρειάζεται να ενεργοποιήσετε τη λειτουργία αυτή.

- **Τίτλος**: Ο τίτλος του asset για το πως θα φαίνεται στη δομή του αντικειμένου συμβουλευτικής.
- Περιγραφή:
   Εισάγετε το περιεχόμενο που θέλετε να υπάρχει στην αρχή του asset. Είναι

   ένας κανονικός rich text editor στον οποίο μπορείτε να ρυθμίσετε τις

   γραμματοσειρές, τα μεγέθη, bold, underline, υπερσυνδέσμους, εισαγωγή

   εικόνων κλπ.

Πατάτε «**Αποθήκευση».** 

#### Περιορισμός Πρόσβασης

| ιαχείριση Ψηφιακού Περιεχομένου                         | ΑΣ_001 - Αντικείμενο Συ | μβουλευτικής 001                                                 | ×     |
|---------------------------------------------------------|-------------------------|------------------------------------------------------------------|-------|
| 🗐 Στοιχεία Αντικεμένου Συμβουλευτικής 🔠 Πλέγμα Ενοτήτων | Διαχείριση Περιεχομένου |                                                                  |       |
| Δομή                                                    |                         |                                                                  |       |
| 🗄 Νέα Ενότητα 🗄 Νέο Asset 💿 Μετακίνηση Πάνω 💿 Μετακίνησ | η Κάττω 🔋 Διαγραφή      | 🖋 Στοιχεία 🔹 Ανέβασμα αρχείων 📴 Περιορισμός Πρόσβασης            |       |
| Aντικείμενο Συμβουλευτικής 001     Unit 1     Dep       |                         | Ομάδες Χρηστών<br><sup>®</sup> https://demo.europeanmentoring.gr |       |
| Unit 2<br>Unit 3                                        |                         | Φίλτρα<br>Φίλτρο 1 Ναι                                           |       |
|                                                         |                         | Επιλέξτε                                                         | · 🛪 - |
|                                                         |                         | Φίλτρο 2 Ναι                                                     |       |
|                                                         |                         | Επιλέξτε                                                         | Ŧ     |
|                                                         |                         | Φίλτρο 3 Ναι                                                     |       |
|                                                         |                         | Επιλέξτε                                                         | · *   |
|                                                         |                         | 🖌 Απαθάνουσο                                                     |       |
|                                                         |                         | - Altoritation                                                   |       |

Εδώ μπορείτε να ορίσετε ανά ενότητα ή ανά asset ποιοι καταρτιζόμενοι (ανά ομάδα και φίλτρα) θα έχουν δικαίωμα πρόσβασης.

# Διαχείριση ατομικών συνεδριών

| Digital Learning Ecosystem            |             |             |         |         |             |         |         | Ελληνικά *  🖓        |
|---------------------------------------|-------------|-------------|---------|---------|-------------|---------|---------|----------------------|
| Πίνακας ελέγχου                       |             |             |         |         |             |         |         |                      |
| Δ Τμήματα συμβουλευτικής              | Ατομικέα    | ς Συνεδρίες |         |         |             |         | Σύμβουλ | ος Συμβούλου Όν 🔻    |
| 😰 Ψηφιακό περιεχόμενο                 |             |             |         |         |             |         |         |                      |
| <br>Ομαδικές συνεδρίες                |             |             |         |         |             |         |         |                      |
| Ατομικές συνεδρίες                    |             |             |         |         |             |         |         |                      |
| <sup>[2/2<sup>e]</sup></sup> Εργασίες | < >         |             |         | 4 -     | 10 Ιαν 2021 |         |         | Μήνας Εβδομοδα Ημέρα |
| Ομαδικές συζητήσεις                   |             | Δευ 4/1     | Τρι 5/1 | Τετ 6/1 | Πεμ 7/1     | Παρ 8/1 | Σαβ 9/1 | Κυρ 10/1             |
| Download center                       | Ολοήμερο    |             |         |         |             |         |         |                      |
| []] Σημειωματάρια                     | 12πμ        |             |         |         |             |         |         |                      |
| Ερευνες                               | 1πμ         |             |         |         |             |         |         |                      |
| -<br>                                 | 2πμ         |             |         |         |             |         |         |                      |
| Φ Ψηφιακό περιεχόμενο                 | 3πμ         |             |         |         |             |         |         |                      |
| 💷 Διαχείριση ατομικών                 | 4πμ         |             |         |         |             |         |         |                      |
| συνεδριών                             | 5πμ         |             |         |         |             |         |         |                      |
| Εργασίες <                            | <b>6</b> πμ |             |         |         |             |         |         |                      |
| Hele Deck                             | 7πμ         |             |         |         |             |         |         |                      |
|                                       | 8πμ         |             |         |         |             |         |         |                      |
| S +30 21 1111 1111                    |             |             |         |         |             |         |         |                      |
| support@mail.gr                       | 9πμ         |             |         |         |             |         |         |                      |
|                                       | 10πμ        |             |         |         |             |         |         |                      |

Από εδώ μπορείτε να προγραμματίσετε τις ατομικές συνεδρίες σας με τους καταρτιζόμενους σας. Στο ημερολόγιο βλέπετε το εβδομαδιαίο σας πρόγραμμα καθώς και τα δεσμευμένα χρονικά διαστήματα από άλλους συμβούλους για την εικονική αίθουσα που σας έχει ανατεθεί. Από κάτω βλέπετε όλες τις ατομικές συνεδρίες σε μορφή ευρετηρίου.

Κάνοντας διπλό κλικ σε ένα slot στο ημερολόγιο μπορείτε να δημιουργήσετε μία ατομική συνεδρία.

#### Δημιουργία Ατομικής Συνεδρίας

| Δημιουργία Ατομικής Συνεδρίας    |   |        |                                            | 🕮 Καθάρισμα                                     |
|----------------------------------|---|--------|--------------------------------------------|-------------------------------------------------|
| *Καθηγητής                       |   |        | *Τμήμα                                     | Συνεδρίες                                       |
| teacher1 teacher1                | × | 1.<br> | Επιλέξτε                                   | Επιλέξτε 🔻                                      |
| *Αίθουσα                         |   |        | *Μάθημα                                    | *Χρήστης                                        |
| debug-AS                         |   | w      | Επιλέξτε                                   | Επιλέξτε                                        |
| *Ημερομηνία                      |   |        | *Ώρα Έναρξης                               | *Διάρκεια σε λεπτά                              |
| <b>a</b> 23/02/2021              |   |        | O 12:00                                    |                                                 |
| Ερωτηματολόγιο για Σύμβουλο      |   |        | Ο Απαιτείται αναφορά Συμβούλου             | Ο Επιτρέπεται ανάρτηση υλικού από Καταρτιζόμενο |
| Επιλέξτε                         |   | ٣      | Ο Απαιτείται αναφορά Καταρτιζόμενου        | Ο Επιβεβαίωση υλοποίησης από σύμβουλο           |
| Ερωτηματολόγιο για Καταρτιζόμενο |   |        | Ο Επιτρέπεται ανάρτηση υλικού από Σύμβουλο | Ο Επιβεβαίωση υλοποίησης από καταρτιζόμενο      |
| Επιλέξτε                         |   | w      |                                            |                                                 |

Εδώ μπορείτε να προγραμματίσετε μία ατομική συνεδρία για έναν χρήστη. Για να δημιουργίσετε μία ατομική συνεδρία έχετε δύο επιλογές. Είτε να δημιουργήσετε μία ατομική συνεδρία με βάση ένα πλάνο συνεδριών που έχετε φτιάξει ήδη σε κάποιο έργο (και το οποίο το έχετε συνδέσει σε ένα τμήμα), είτε να δημιουργήσετε μία ατομική συνεδρία ανεξάρτητη από κάποιο έργο.

#### 1. Ατομική συνεδρία βασισμένη σε ένα πλάνο συνεδρίας

Όλα τα πεδία τα παρακάτω πεδία είναι υποχρεωτικά:

| Ημ/νια:                     | Έρχεται προσυμπληρωμένη από την επιλογή που έχετε κάνει από το ημερολόγιο αλλά μπορείτε να την επεξεργαστείτε.                                                                                                    |
|-----------------------------|----------------------------------------------------------------------------------------------------|
| Ώρα Έναρξης                 | Έρχεται προσυμπληρωμένη από την επιλογή που έχετε κάνει από το<br>ημερολόγιο αλλά μπορείτε να την επεξεργαστείτε.                                                                                                    |
| Αίθουσα:                    | Έρχεται προσυμπληρωμένη από τον σύμβουλο που έχετε επιλέξει και<br>δεν μπορείτε να την επεξεργαστείτε.                                                                                                    |
| Σύμβουλος:                  | Έρχεται προσυμπληρωμένος και μπορείτε να τον επεξεργαστείτε.<br>Εφόσον αλλάξετε σύμβουλο θα γίνει και η αντίστοιχη αλλαγή στην<br>εικονική αίθουσα.                                                                                                    |
| Τμήμα:                      | Επιλέγετε το τμήμα για το οποίο θέλετε να ορίσετε την ατομική συνεδρία. Εδώ θα εμφανιστούν μόνο τα τμήματα στα οποία έχετε ορίσει τον σύμβουλο που έχετε επιλέξει ότι είναι σύμβουλος ατομικών συνεδριών.                                                                                                    |
| Αντικείμενο Συμβουλευτικής: | Επιλέγετε για ποιο αντικείμενο συμβουλευτικής του τμήματος θα γίνει η ατομική συνεδρία.                                                                                                    |
| Χρήστης:                    | Επιλέγετε τον καταρτιζόμενο που θα συμμετέχει στην ατομική συνεδρία.                                                                                                    |
| Συνεδρία:                   | Μπορείτε να επιλέξετε από τα πλάνα συνεδριών που έχετε συνδέσει<br>στο συγκεκριμένο τμήμα και αφορούν το συγκεκριμένο αντικείμενο<br>συμβουλευτικής. Αν επιλέξετε μία συνεδρία έρχονται συμπληρωμένα<br>όλα τα υπόλοιπα πεδία. Έχετε την επιλογή αν μην επιλέξετε καμία<br>συνεδρία και να συμπληρώσετε ό,τι άλλο θέλετε. |
| Διάρκεια:                   | Αν δεν επιλέξετε ένα πλάνο συνεδρίας, είναι υποχρεωτικό να συμπληρώσετε την διάρκεια της συνεδρίας σε λεπτά.                                                                                                    |

Πατάτε **«Αποθήκευση»** για να δημιουργήσετε την ατομική συνεδρία (η να σώσετε αν επεξεργάζεστε υφιστάμενη) και **«Επιστροφή»** για να επιστρέψετε στον πίνακα με το αρχείο των ατομικών συνεδριών.

Αν θέλετε να δημιουργήσετε συνεδρία χωρίς να έχετε επιλέξει σύμβουλο μπορείτε να το κάνετε από το «Δημιουργία» που βρίσκεται ακριβώς κάτω από το ημερολόγιο.

| βολή | 10 🔻                  |                       |                               |           | Αναζήτηση σε όλες τις | Excel CSV PDF Pr |
|------|-----------------------|-----------------------|-------------------------------|-----------|-----------------------|------------------|
|      | 11 Ημ/νια Έναρξης     | 11 Ημένια Λήξης       | 11 Αντικείμενο Συμβουλευτικής | Π Αίθουσα | 1) Σύμβουλος          |                  |
| 5    | 1/22/2021 11:00:00 AM | 1/22/2021 11:45:00 AM | Αντικείμενο Συμβουλευτικής 01 | PC-01     | Συμβούλου Όνομα       | C I              |

Ακολουθείτε ακριβώς τα ίδια βήματα απλά δεν θα είναι κανένα πεδίο προσυμπληρωμένο.

# 2. Ατομική συνεδρία από την αρχή

Όλα τα πεδία τα παρακάτω πεδία είναι υποχρεωτικά:

| Ημ/νια:                     | Έρχεται προσυμπληρωμένη από την επιλογή που έχετε κάνει από το ημερολόγιο αλλά μπορείτε να την επεξεργαστείτε.                                                                                            |
|-----------------------------|----------------------------------------------------------------------------------------------------|
| Ώρα Έναρξης                 | Έρχεται προσυμπληρωμένη από την επιλογή που έχετε κάνει από το ημερολόγιο αλλά μπορείτε να την επεξεργαστείτε.                                                                                            |
| Αίθουσα:                    | Έρχεται προσυμπληρωμένη από τον σύμβουλο που έχετε επιλέξει και<br>δεν μπορείτε να την επεξεργαστείτε.                                                                                                    |
| Σύμβουλος:                  | Έρχεται προσυμπληρωμένος και μπορείτε να τον επεξεργαστείτε.<br>Εφόσον αλλάξετε σύμβουλο θα γίνει και η αντίστοιχη αλλαγή στην<br>εικονική αίθουσα.                                                       |
| Τμήμα:                      | Επιλέγετε το τμήμα για το οποίο θέλετε να ορίσετε την ατομική συνεδρία. Εδώ θα εμφανιστούν μόνο τα τμήματα στα οποία έχετε ορίσει τον σύμβουλο που έχετε επιλέξει ότι είναι σύμβουλος ατομικών συνεδριών. |
| Αντικείμενο Συμβουλευτικής: | Επιλέγετε για ποιο αντικείμενο συμβουλευτικής του τμήματος θα<br>γίνει η ατομική συνεδρία.                                                                                                    |
| Χρήστης:                    | Επιλέγετε τον καταρτιζόμενο που θα συμμετέχει στην ατομική συνεδρία.                                                                                                    |
| Συνεδρία:                   | Δεν επιλέγετε κάποια εφόσον δεν θα βασιστείτε σε κάποιο πλάνο συνεδριών κάποιου έργου.                                                                                                    |
| Διάρκεια:                   | Συμπληρώνετε την διάρκεια της συνεδρίας.                                                                                                    |

Προαιρετικά συμπληρώνετε τα παρακάτω στοιχεία:

| Ερωτηματολόγιο για Σύμβουλο               | Επιλέγετε το ερωτηματολόγιο που πρέπει να συμπληρώσει ο σύμβουλος.      |
|-------------------------------------------|-------------------------------------------------------------------------|
| Ερωτηματολόγιο για Καταρτιζόμενο:         | Επιλέγετε το ερωτηματολόγιο που πρέπει να συμπληρώσει ο καταρτιζόμενος. |
| Διάρκεια:                                 | Συμπληρώνετε την διάρκεια της συνεδρίας σε<br>λεπτά.                    |
| Ενεργό:                                   | Το επιλέγετε για να ενεργοποιηθεί το πλάνο της συνεδρίας.               |
| Απαιτείται αναφορά Συμβούλου:             | Το επιλέγετε για να ενεργοποιηθεί η αναφορά του συμβούλου.              |
| Απαιτείται αναφορά Καταρτιζόμενου:        | Το επιλέγετε για να ενεργοποιηθεί η αναφορά του καταρτιζόμενου.         |
| Επιτρέπεται ανάρτηση υλικού από Σύμβουλο: | Το επιλέγετε για να ενεργοποιηθεί η ανάρτηση                            |

υλικού του συμβούλου.

| Επιτρέπεται<br>Καταρτιζόμενο: | ανάρτηση     | υλικού     | από   | Το επιλέγετε για να ενεργοποιηθεί η ανάρτηση<br>υλικού του καταρτιζόμενου.             |
|-------------------------------|--------------|------------|-------|----------------------------------------------------------------------------------------|
| Επιβεβαίωση υλ                | οποίησης από | σύμβουλο:  | :     | Το επιλέγετε για να ενεργοποιηθεί η ολοκλήρωση της συνεδρίας από τον σύμβουλο.         |
| Επιβεβαίωση υλ                | οποίησης από | καταρτιζόμ | ιενο: | Το επιλέγετε για να ενεργοποιηθεί η ολοκλήρωση<br>της συνεδρίας από τον καταρτιζόμενο. |

Πατάτε **«Αποθήκευση»** για να δημιουργήσετε την ατομική συνεδρία (η να σώσετε αν επεξεργάζεστε υφιστάμενη) και **«Επιστροφή»** για να επιστρέψετε στον πίνακα με το αρχείο των ατομικών συνεδριών.

Αν θέλετε να δημιουργήσετε συνεδρία χωρίς να έχετε επιλέξει σύμβουλο μπορείτε να το κάνετε από το «Δημιουργία» που βρίσκεται ακριβώς κάτω από το ημερολόγιο.

|      |                   |                 |                              |            |                       | Excel   | CSV PD | F Pri |
|------|-------------------|-----------------|------------------------------|------------|-----------------------|---------|--------|-------|
| βολή | 10 🔻              |                 |                              |            | Αναζήτηση σε όλες τις | στήλες: |        |       |
| 5    | 11 Ημ/νια Έναρξης | 11 Ημ/νια Λήξης | 🕕 Αντικείμενο Συμβουλευτικής | 11 Αίθουσα | τι Σύμβουλος          |         |        |       |
|      |                   |                 |                              |            |                       |         |        |       |

Ακολουθείτε ακριβώς τα ίδια βήματα απλά δεν θα είναι κανένα πεδίο προσυμπληρωμένο.

# Εργασίες

# Αναθέσεις εργασιών

οθήκευση 🕤 Ακύρωση

| Εργα    | σίες                     |            |                        |           |                 | 🗊 Διαγραφή Επιλεγμένων        | 🕀 Δημ | μουργία | Εργαα | τίας  |
|---------|--------------------------|------------|------------------------|-----------|-----------------|-------------------------------|-------|---------|-------|-------|
| Προβολι | i 10 💌                   |            |                        |           |                 | Αναζήτηση σε όλες τις στήλες: | Excel | CSV     | PDF   | Print |
|         | 1 Ημερομηνία Δημοσίευσης | 11 Τίτλος  | 🕦 Ημερομηνία Παράδοσης | 11 Ενεργό | 11 Δημιουργός   | 11 Αντικείμενο Συμβουλευτικής |       |         |       |       |
|         | 05/01/2021               | Εργασία 01 | 30/01/2021             | Ναι       | Συμβούλου Όνομα | Αντικείμενο Συμβουλευτικής 01 |       | C       | Î     |       |
| Προβολι | ή 1 έως 1 από 1          |            |                        |           |                 |                               |       |         | 1     | *     |

Εδώ μπορείτε να δείτε τις εργασίες που έχετε αναθέσει και στο εικονίδιο 🧭 μπορείτε να επεξεργαστείτε μία εργασία ή πατώντας το 🔳 να διαγράψετε μία εργασία. Πατώντας «Δημιουργία Εργασίας» μπορείτε να δημιουργήσετε μία νέα εργασία.

| ένεργές Εικονικές Πύλες                                                        |   | Επισύναψη                |
|--------------------------------------------------------------------------------|---|--------------------------|
| Envléfre                                                                       | Ŧ |                          |
| λντικείμενο Συμβουλευτικής                                                     |   |                          |
| Entrold Free.                                                                  | Ŧ | SelecteDropFiles         |
| Ημερομηνία Δημιοσίευσης                                                        |   |                          |
| dd/mm/yyyy                                                                     |   |                          |
| D 23.59                                                                        |   |                          |
| Ιμερομηνία: Παράδοσης                                                          |   |                          |
| dd/mm/yyyy                                                                     |   |                          |
| © 23:59                                                                        |   |                          |
| λική Ημερομηνία Παράδοσης                                                      |   |                          |
| dd/mm/yyyy                                                                     |   |                          |
| O 23:59                                                                        |   |                          |
| vepyö 🔘                                                                        |   |                          |
| 🚛 i na 👹 Timbraha 👹 Amakimur                                                   |   |                          |
| d-OR sopposition Processo                                                      |   |                          |
| *Tithoc                                                                        |   |                          |
|                                                                                |   |                          |
| Περιγραφή                                                                      |   |                          |
| Αρχείο - Επεξεργασία - Προβολή - Εισαγωγή - Μορφοποίηση - Εργολεία - Πίνακας - |   |                          |
|                                                                                |   |                          |
|                                                                                |   |                          |
|                                                                                |   |                          |
|                                                                                |   | 0 AETER POWERED BY TINYS |
|                                                                                |   |                          |

| Ενεργές Εικονικές Πύλες:     | Επιλέγετε την πύλη σας                                                                                                    |
|------------------------------|----------------------------------------------------------------------------------------------------|
| Αντικείμενο Συμβουλευτικής:  | Επιλέγετε το αντικείμενο συμβουλευτικής για το οποίο θα αναθέσετε την εργασία                                                                                        |
| Ημερομηνία Δημοσίευσης:      | Επιλέγετε την ημέρα και την ώρα που θα γίνει η ανάθεση της εργασίας (από σήμερα και μετά)                                                                            |
| Ημερομηνία Παράδοσης:        | Επιλέγετε την ημέρα και την ώρα παράδοσης της εργασίας                                                                                                    |
| Τελική Ημερομηνία Παράδοσης: | Δεν είναι υποχρεωτικό πεδίο. Αν θέλετε μπορείτε να επιλέξετε<br>μία μεταγενέστερη ημερομηνία (από την ημερομηνία<br>παράδοσης) για να κλείσουν οι υποβολές εργασιών. |
| Ενεργό:                      | Το επιλέγετε για να ενεργοποιηθεί η εργασία.                                                                                                    |

| Τίτλος:    | Συμπληρώνετε τον τίτλο της εργασίας.     |
|------------|------------------------------------------|
| Περιγραφή: | Συμπληρώνετε την περιγραφή της εργασίας. |
|            |                                          |

Πατάτε **Αποθήκευση.** 

Στη συνέχεια συμπληρώνετε τα παρακάτω:

| Επισύναψη: | Αν θέλετε μπορείτε να επισυνάψετε κάποιο αρχείο. Αν περάσει<br>η ημέρα και ώρα της «Ημερομηνίας Δημοσίευσης», δεν θα<br>μπορείτε να συμπληρώσετε τα παρακάτω πεδία.                        |
|------------|----------------------------------------------------------------------------------------------------|
| Σύμβουλοι: | Επιλέγετε τον σύμβουλο που θα παρακολουθεί τις υποβολές των<br>εργασιών.                                                                                                    |
| Αποδέκτες: | Πατάτε Προσθήκη Αποδέκτη και επιλέγετε το τμήμα που αφορά<br>η εργασία αυτή. Αν θέλετε μπορείτε να επιλέξετε<br>συγκεκριμένους ή όλους τους καταρτιζόμενους του τμήματος για<br>να σταλεί. |

Πατάτε **Αποθήκευση.** 

# Στατιστικά

### Ψηφιακού περιεχομένου

| Ψηφιακού Περιεχομένου |            |                |   |                                    |   |   |                 |                |               |
|-----------------------|------------|----------------|---|------------------------------------|---|---|-----------------|----------------|---------------|
| ΕπιλέξτεΤ             | μήμα       | ×              | ٣ | ΕπιλέξτεΑντικείμενο Συμβουλευτικής | × | w | ΕπιλέξτεΜαθητής |                | × 🔻           |
| Από 07/1              | 12/2020    |                |   | έως 07/01/2021                     |   | Ê |                 | 📽 Αναζήτηση    |               |
| Προβολή               | 10 💌       |                |   |                                    |   |   | Αναζήτηση σ     | Excel          | CSV PDF Print |
|                       | 11 Τμήμα   | 11 Μαθητής     |   | 11 Αντικείμενο Συμβουλευτικής      |   |   | 11 Πρόοδος      | Χρόνος Μελέτης |               |
| 0                     | 000        | Καταρτιζόμενος |   | Αντικείμενο Συμβουλευτικής 001     |   |   | 0 %             | 00:00:08       |               |
| Προβολή 1 έα          | ως 1 από 1 |                |   |                                    |   |   |                 |                | < 1 >         |

Εδώ μπορείτε να δείτε τα στατιστικά ψηφιακού περιεχομένου όλων των καταρτιζόμενων που παρακολουθούν τα τμήματά σας. Μπορείτε να επιλέξετε να δείτε στατιστικά ανά τμήμα, ανά μάθημα και ανά καταρτιζόμενο καθώς και να ορίσετε το επιθυμητό εύρος ημερομηνιών. Στον πίνακα θα εμφανιστούν τα αποτελέσματα των αναζητήσεών σας.

Πατώντας το (+) σύμβολο αριστερά ανοίγει το κεντρικό μενού του ψηφιακού περιεχομένου του αντικειμένου συμβουλευτικής που αφορά η συγκεκριμένη εγγραφή.

| Καταρτιζόμενος                 | ×.                                           |
|--------------------------------|----------------------------------------------|
| Αντικείμενο Συμβουλευτικής 001 | Πρόοδος : 0%   Συνολικός Χρόνος : 00:00:08 🦳 |
| Unit 1                         | Πρόοδος : 0%   Συνολικός Χρόνος : 00:00:08 🦳 |
| PDF                            | Συνολικός Χρόνος : 00:00:08 —                |
|                                |                                              |
|                                |                                              |
|                                |                                              |
|                                |                                              |
|                                |                                              |

Στη συνέχεια πατώντας το (+) σύμβολο σε κάθε ενότητα, μπορείτε να δείτε αναλυτικά την πρόοδο του καταρτιζόμενου και τον συνολικό χρόνο που αφιέρωσε σε κάθε ενότητα ή asset.

# Αξιολόγηση ψηφιακού περιεχομένου

| πιλεζτεΙμημα        | × <b>v</b> | Επιλ         | έξτεΑντικείμενο Συμβουλευτικής | × <b>v</b>    | ΕπιλέξτεΜαθητής          | ×                 |
|---------------------|------------|--------------|--------------------------------|---------------|--------------------------|-------------------|
| πό 07/12/2020       | Ê          | έως          | 07/01/2021                     | <b>m</b>      | <b>α</b> Αναζή           | τηση              |
| οβολή 10 💌          |            |              |                                |               | Αναζήτηση σε όλες τις στ | Excel CSV PDF Pri |
| 14 Τμήμα 11 Μαθητής | t∔ Email   | 11 Αντικείμι | ινο Συμβουλευτικής             | 💷 Προσπάθειες | τι Πρόοδος Χρ            | ρόνος Μελέτης     |
|                     |            |              | No data available in table     |               |                          |                   |

Εδώ φαίνονται τα στατιστικά αξιολόγησης ψηφιακού περιεχομένου (τα στατιστικά για κάθε asset που έχετε επιλέξει την επιλογή «είναι τεστ») όλων των καταρτιζόμενων που παρακολουθούν τα τμήματά σας. Μπορείτε να επιλέξετε να δείτε στατιστικά ανά τμήμα, ανά μάθημα και ανά καταρτιζόμενο καθώς και να ορίσετε το επιθυμητό εύρος ημερομηνιών. Στον πίνακα θα εμφανιστούν τα αποτελέσματα των αναζητήσεών σας.

Στον πίνακα φαίνεται πόσες φορές μπήκε ο κάθε καταρτιζόμενος στο ψηφιακό περιεχόμενο (σε κάθε τεστ που περιέχει κάθε αντικείμενο συμβουλευτικής που ακολουθεί) και τα στατιστικά κάθε εισόδου του. Πατώντας το (+) σύμβολο αριστερά μπορείτε να δείτε μεμονωμένα στατιστικά της συγκεκριμένης επιλογής που κάνατε.

#### Ζωντανών συνεδριών

| Στατιστικά Ζωντανών Συνεδρι | ών                         |         |                            |         |                                         |           |
|-----------------------------|----------------------------|---------|----------------------------|---------|-----------------------------------------|-----------|
| Τμήμα                       |                            | Αντικεί | ίμενο Συμβουλευτικής       |         | Καταρτιζόμενος                          |           |
| Επιλέξτε                    |                            |         | έξτε                       |         | Επιλέξτε                                |           |
| Ημερομηνία                  |                            | Ημερομ  | μηνία                      |         | Σύμβουλοι                               |           |
| Από 07/12/2020              | 節                          | έως     | 07/01/2021                 | <b></b> | Επιλέξτε                                |           |
|                             |                            |         |                            |         | <b>4%</b> Ave                           | ιζήτηση   |
| Προβολή 10 💌                |                            |         |                            |         | Εκτεί CSV Αναζήτηση σε όλες τις στήλες: | PDF Print |
| 11 Χρήστης 14               | Αντικείμενο Συμβουλευτικής |         |                            |         | 🔢 Χρόνος Μελέτης                        |           |
|                             |                            |         | No data available in table |         |                                         |           |

Εδώ είναι συγκεντρωμένα τα στατιστικά ζωντανών συνεδριών όλων των χρηστών, όλων των τμημάτων.

Μπορείτε να φιλτράρετε τα αποτελέσματα ανά τμήμα, αντικείμενο συμβουλευτικής, καταρτιζόμενο και σύμβουλο.

# Επικοινωνία

#### Ειδοποιήσεις

Εδώ μπορείτε να στείλετε ειδοποιήσεις σε καταρτιζόμενους που είναι ενταγμένοι σε τμήματα συμβουλευτικής στα οποία έχετε οριστεί σύμβουλος.

|          |                                            |                                                                |      |                                |                              | Ελληνικά *  🔎          |
|----------|--------------------------------------------|----------------------------------------------------------------|------|--------------------------------|------------------------------|------------------------|
|          | Ομαδικές συνεδρίες<br>Ατομικές συνεδρίες   | Ειδοποιήσεις                                                   |      |                                | 🗊 Διαγραφή Επιλεγμένων       | Δημιουργία Ειδοποίησης |
| 2        | Εργασίες                                   | -<br>Ημ/νία Δημοσίευσης από                                    | Ημ/ν | νία Δημοσίευσης έως            |                              |                        |
| 8        | Download center                            | a1/12/2020                                                     |      | 07/01/2021                     |                              | <b>σ</b> Αναζήτηση     |
| []<br>@  | Σημειωματάρια<br>Έρευνες                   |                                                                |      |                                | Δυαζότηση σε όλες τις στό    | Excel CSV PDF Print    |
|          | — ЕУМВОУЛЕҮТІКН ——                         | ubobeni u                                                      |      |                                | Avacitatori de oxec ta, o ap |                        |
| e<br>III | Ψηφιακό περιεχόμενο<br>Διαχείριση ατομικών | 11 Ημ/νια Δημιουργίας 11 Τίτλος                                |      | 11 Ημερομηνία Δημοσίευσης 11 Ε | νεργό 💷 Δημιουργήθηκε από    |                        |
| 242      | Εργασίες <                                 | 05/01/2021 Ανάθεση νέας εργασίας σε: Αντικείμενο Συμβουλευτική | ς 01 | 05/01/2021                     | Ναι Συμβούλου Όνομα          |                        |
| Ē        | Στατιστικά <                               | Προβολή 1 έως 1 από 1                                          |      |                                |                              | < 1 >                  |

Στο αρχικό μενού φαίνονται όλες οι ειδοποιήσεις που έχετε δημιουργήσει. Μπορείτε πατώντας το να επεξεργαστείτε την ειδοποίηση ή πατώντας να διαγράψετε μία ειδοποίηση. Επίσης μπορείτε να φιλτράρετε τις ειδοποιήσεις που προβάλλονται επιλέγοντας το εύρος ημερομηνιών που δημοσιεύτηκαν. Σαν προεπιλογή υπάρχει η τελευταία βδομάδα. Συνεπώς αν θέλετε να δείτε παλαιότερες ειδοποιήσεις θα πρέπει να αλλάξετε το εύρος ημερομηνιών.

Πατώντας πάνω στη «Δημιουργία Ειδοποίησης» μπορείτε να δημιουργήσετε μία νέα ειδοποίηση.

# Δημιουργία Ειδοποίησης

| πεξεργασία Ειδοποίησης                     |                                         |                              |                   |
|--------------------------------------------|-----------------------------------------|------------------------------|-------------------|
| ωτογραφία                                  | Τρέχουσα Φωτογραφία                     | *Ημερομηνία Δημοσίευσης      |                   |
|                                            |                                         | a dd/mm/yyyy                 |                   |
|                                            |                                         | © 23.59                      |                   |
| SelecteDropFiles                           |                                         | Ενεργό                       |                   |
|                                            | Image                                   |                              |                   |
|                                            | not available                           |                              |                   |
| τισύναψη                                   |                                         |                              |                   |
| SelecteDropFiles                           |                                         |                              |                   |
| 🖾 Περιορισμός Αποστολής                    |                                         |                              |                   |
| Ομάδες Χρηστών                             |                                         | Φίλτρα                       |                   |
| <sup>®</sup> <mark>₽ https://demo</mark> . |                                         | Φίλτρο 1 Ναι                 |                   |
|                                            |                                         | Επιλέξτε                     | Ŧ                 |
|                                            |                                         | Φίλτρο 2 Ναι                 |                   |
|                                            |                                         | Επιλέξτε                     | v                 |
|                                            |                                         |                              |                   |
|                                            |                                         | Φιλτρο 3 Ναι                 |                   |
|                                            |                                         | Επιλέξτε                     | Ŧ                 |
|                                            |                                         | Αποστολή στους guest χρήστες |                   |
| Τμήματα                                    |                                         |                              |                   |
| Επιλέξτε                                   |                                         |                              | v                 |
| Yourse                                     |                                         | Αποεπιλογή Τολων             | Επιλογή Όλων      |
| α Επιλέξτε                                 |                                         |                              | -                 |
|                                            |                                         |                              |                   |
| el-GR                                      |                                         |                              |                   |
| *Tirlor                                    |                                         |                              |                   |
| Πίλος                                      |                                         |                              |                   |
|                                            |                                         |                              |                   |
| SMS                                        |                                         |                              |                   |
|                                            |                                         |                              |                   |
| Mobile                                     |                                         |                              |                   |
|                                            |                                         |                              |                   |
| Περιγραφή                                  |                                         |                              |                   |
| Αρχείο - Επεξεργασία - Προβολή - Εισαγων   | γή - Μορφοποίηση - Εργαλεία - Πίνακας - |                              |                   |
| ή ή Μορφοποίηση - Β Ι Ε Ξ                  |                                         | <u>A</u> + <u>A</u> + ©      |                   |
|                                            |                                         |                              |                   |
|                                            |                                         | 0 AREBER P                   | OWERED BY TINYMCE |
|                                            |                                         |                              |                   |
| Αποθήκευση<br>Ο Ακύρωση                    | Αποστολή Email 🖂 Αποστολή Sms           |                              |                   |
|                                            |                                         |                              |                   |

Συμπληρώστε τα απαραίτητα στοιχεία από τα παρακάτω:

| Φωτογραφία:             | Μπορείτε να εισάγετε μία φωτογραφία. Πρώτα πρέπει να δημιουργήσετε την ανακοίνωση/νέο και αφού αποθηκευτεί επιτυχώς μπορείτε να εισάγετε μία φωτογραφία ή να επισυνάψετε ένα αρχείο και να αποθηκεύσετε ξανά                                                                                                    |
|-------------------------|----------------------------------------------------------------------------------------------------|
| Επισύναψη:              | Από εδώ μεταφορτώνετε ένα αρχείο που θα εμφανιστεί στην ειδοποίηση σαν επισύναψη                                                                                                    |
| Ημερομηνία Δημοσίευσης: | Ορίζετε την ημερομηνία δημοσίευσης της ειδοποίησης                                                                                                    |
| Ενεργό:                 | Το επιλέγετε για να ενεργοποιηθεί η ειδοποίηση                                                                                                    |
| Περιορισμός Πρόσβασης   | Αγνοήστε αυτό το πεδίο εάν δεν χρησιμοποιείτε ομάδες χρηστών και<br>φίλτρα για να ομαδοποιήσετε τους χρήστες με ρόλο «Καταρτιζόμενος».<br>Σε αντίθετη περίπτωση μπορείτε να επιλέξετε χρήστες μέσω των<br>ομάδων χρηστών ενεργοποιώντας την ομάδα που θέλετε και αν τους<br>έχετε ορίσει φίλτρα, και μέσω των φίλτρων που θα επιλέξετε |
| Τμήματα:                | Επιλέγετε επιθυμητό τμήμα                                                                                                    |
| Χρήστες:                | Πατάτε 🤄 για να εφαρμοστούν όλα τα φιλτραρίσματα που έχετε κάνει και επιλέγετε τους χρήστες στους οποίους θέλετε να στείλετε την ειδοποίηση                                                                                                    |
| Τίτλος:                 | Συμπληρώνετε τον τίτλο της ειδοποίησης, σύμφωνα με τον οποίο θα εμφανίζεται και μπορείτε να την αναζητήσετε.                                                                                                    |
| SMS:                    | Εάν το επιθυμείτε μπορείτε να συμπληρώσετε το κείμενο/text που θα<br>σταλθεί ως μήνυμα στα κινητά των χρηστών. Για να σταλεί μήνυμα στο<br>κινητό των χρηστών θα πρέπει να έχετε συμπληρώσει στα προσωπικά<br>στοιχεία των χρηστών τον αριθμό του κινητού τους και θα πρέπει να<br>έχετε και το αντίστοιχο module                      |
| Περιγραφή:              | Συμπληρώνεται την ειδοποίηση που επιθυμείτε                                                                                                    |
| Αποθήκευση              | Αποθηκεύετε την ειδοποίηση                                                                                                    |
| Ακύρωση:                | Επιστρέφετε στο αρχείο των ειδοποιήσεων                                                                                                    |
| Αποστολή Email:         | Κάνετε αποστολή email της ειδοποίηση σε όλους τους ρόλους/χρήστες<br>που έχετε επιλέξει. Για να αποσταλεί email πρέπει να έχετε<br>συμπληρώσει στα στοιχεία των χρηστών σωστά το email τους.                                                                                                    |
| Αποστολή SMS:           | Κάνετε αποστολή SMS με την ειδοποίηση σε όλους τους ρόλους/χρήστες που έχετε επιλέξει. Θα πρέπει να έχετε συμπληρώσει το πεδίο SMS προηγουμένως.                                                                                                    |

# Επιλογές Χρήστη

|            |                      |             |                                                           |                                                                              |                      |    | Εληνικά - 🖓 🖓                      |
|------------|----------------------|-------------|-----------------------------------------------------------|------------------------------------------------------------------------------|----------------------|----|------------------------------------|
| $\odot$    | Πίνακας ελέγχου      | _           |                                                           |                                                                              |                      |    | Καταρτιζόμενος<br>ΚΠΠ              |
| ø          | Ψηφιακό περιεχόμενο  |             |                                                           | Καλωσορίσατε στην πλατφόρμα E-learning!                                      |                      | 1  | Ειδοποιήσεις 🚺                     |
|            | Ομαδικές συνεδρίες   |             |                                                           |                                                                              |                      | 2  | Νέα - ανακοινώσεις                 |
|            | Ατομικές συνεδρίες   |             | = /                                                       |                                                                              |                      | 3  | To-do-list                         |
| 8          | Εργασίες             | Διαγνωστικα | Εργαλεια                                                  |                                                                              |                      | 4  | Κέντρο επικοινωνίας                |
| • <b>•</b> | Download center      | Ē           |                                                           |                                                                              |                      | 5  | Θέσεις Εργασίας                    |
| D          | Σημειωματάρια        | ENAPEH      | MOTIVATOR                                                 |                                                                              |                      | 6  | Οδηγίες χρήσης                     |
| 8          | Έρευνες              |             |                                                           |                                                                              |                      | 7  | ΣΤΑΤΙΣΤΙΚΑ                         |
| 8          | Διαγνωστικά εργαλεία | Έρευνες     |                                                           |                                                                              |                      |    | Βεβαιώσεις                         |
|            |                      |             |                                                           |                                                                              |                      |    | Ψηφιακού περιεχομένου              |
|            |                      |             | 21.12.20 - <b>00:01</b><br>έως<br>21.12.21 - <b>23:59</b> | ΔΕΛΤΙΟ ΕΙΣΟΔΟΥ                                                               | Διάρκεια<br>01:00:00 | πε | Αξιολόγηση ψηφιακού<br>εριεχομένου |
|            |                      |             |                                                           |                                                                              |                      |    | Ζωνταντών συνεδριών                |
|            |                      | Ē           | 21.12.20 - <b>00:01</b><br>έως                            | ΔΕΛΤΙΟ ΕΞΟΔΟΥ                                                                | Διάρκεια             | 8  | ΡΥΘΜΙΣΕΙΣ - ΠΛΗΡΟΦΟΡΙΕΣ            |
|            |                      | ZE EEEAIEH  | 21.12.21 - <b>23:59</b>                                   |                                                                              | 01:00:00             |    | Αγορές                             |
|            |                      | <b></b>     | 21 12 20 - 00-01                                          |                                                                              |                      |    | Πληροφορίες εγγραφών               |
|            |                      |             | έως<br>21.12.21 - <b>23:59</b>                            | ΦΥΛΛΟ ΑΞΙΟΛΟΓΗΣΗΣ ΣΥΜΒΟΥΛΕΥΤΙΚΉΣ (ΑΠΟ ΣΥΜΒΟΥΛΟ) ΣΤΗΝ ΛΗΞΗ ΤΗΣ ΣΥΜΒΟΥΛΕΥΤΙΚΗΣ | Διάρκεια<br>01:00:00 |    | Ιστορικό πρόσβασης                 |
|            | Help Desk            | XE EEENIEH  | Contractor Canadiana                                      |                                                                              |                      |    | Προφίλ                             |
|            |                      | $\sim$      | 21.12.20 - 00:01                                          |                                                                              | κεια                 | •  | Logout                             |

Πατώντας πάνω στο avatar σας ανοίγουν επιπλέον επιλογές τις οποίες θα δούμε στις επόμενες σελίδες του παρόντος εγχειριδίου.

# Ειδοποιήσεις

| Ειδοπο | Ειδοποιήσεις                              |  |  |  |  |  |  |  |
|--------|-------------------------------------------|--|--|--|--|--|--|--|
|        | 04 iav 2021   websupport<br>Καλωσορίσατε! |  |  |  |  |  |  |  |

Βλέπετε για κάθε ειδοποίηση πότε αναρτήθηκε, τον χρήστη που το ανήρτησε καθώς και τον τίτλο της ειδοποίησης. Αν επιθυμείτε, μπορείτε να την διαγράψετε πατώντας πάνω στον κάδο ή να κάνετε κλικ στο πλαίσιο και να δείτε την αναλυτική της ειδοποίησης (το αναλυτικό μήνυμα δηλαδή). Οι μη διαβασμένες έχουν μία κάθετη χρωματιστή γραμμή μπροστά τους.

#### Νέα - Ανακοινώσεις

|            | Digital Learning Ecosystem |                         | Ελληνικά 🔻 | 2 | $(\mathbf{g})$ |
|------------|----------------------------|-------------------------|------------|---|----------------|
| $\bigcirc$ | Πίνακας ελέγχου            |                         |            |   |                |
| 繪          | Τμήματα συμβουλευτικής     | Νέα - Ανακοινώσεις      |            |   |                |
| ø          | Ψηφιακό περιεχόμενο        | ① Δεν υπάρχουν δεδομένα |            |   |                |
|            | Ομαδικές συνεδρίες         |                         |            |   |                |
| <b>E1</b>  | Ατομικές συνεδρίες         |                         |            |   |                |
| <u></u>    | Εργασίες                   |                         |            |   |                |
|            | Ομαδικές συζητήσεις        |                         |            |   |                |
| ۲          | Download center            |                         |            |   |                |
| [D         | Σημειωματάρια              |                         |            |   |                |
| 8          | Έρευνες                    |                         |            |   |                |

Στα «Νέα-Ανακοινώσεις» θα δείτε την ροή των νέων - ανακοινώσεών σας. Βλέπετε πότε αναρτήθηκε καθώς και τον τίτλο της ανακόινωσης. Αν επιθυμείτε, μπορείτε κάνετε κλικ στο πλαίσιο και να δείτε την αναλυτική σελίδα της ανακοίνωσης.

| <b>To-do-list</b>          |                                                        |
|----------------------------|--------------------------------------------------------|
| Digital Learning Ecosystem |                                                        |
| Πίνακας ελέγχου            |                                                        |
| 😰 Ψηφιακό περιεχόμενο      | Tasks                                                  |
| Ομαδικές συνεδρίες         | 30 law 2021                                            |
| 🚛 Ατομικές συνεδρίες       | Ανάθεση νέας εργασίας σε Αντικείμενο Συμβουλευτικής 01 |
| <sup>242*</sup> Εργασίες   |                                                        |
| Δ Ομαδικές συζητήσεις      |                                                        |
| Download center            |                                                        |
| []] Σημειωματάρια          |                                                        |
| Τρευνες                    |                                                        |
| 🛆 Διαγνωστικά εργαλεία     |                                                        |

Αν πατήσετε το «To-do-list» θα μπείτε στην σελίδα με τα Task που σας έχουν ανατεθεί. Στη σελίδα αυτή εμφανίζονται οι διάφορες δραστηριότητες που εκκρεμούν και πρέπει να ολοκληρώσετε.

# Κέντρο επικοινωνίας

|              |                                  |      |                                                                              | Ελληνικά 👻 🔔 🧟              | $(\mathbf{g})$ |
|--------------|----------------------------------|------|------------------------------------------------------------------------------|-----------------------------|----------------|
| $\mathbb{C}$ | Πίνακας ελέγχου                  |      |                                                                              |                             |                |
| 龠            | Τμήματα<br>συμβουλευτικής        | Kέν  | ντρο Επικοινωνίας                                                            |                             |                |
| ø            | Ψηφιακό περιεχόμενο              | Παρ  | αλήπτης                                                                      |                             |                |
|              | Ομαδικές συνεδρίες               | En   | ιλέξτε                                                                       | v                           |                |
| <u>.</u>     | Ατομικές συνεδρίες               | Θέμα | a                                                                            |                             |                |
| 292°         | Εργασίες                         | En   | ιλέξτε                                                                       | Ŧ                           |                |
|              | Ομαδικές συζητήσεις              | Ερώ  | រក្យចក្                                                                      |                             |                |
| ٢            | Download center                  | Αρχ  | χείο · Επεξεργασία · Προβολή · Εισαγωγή · Μορφοποίηση · Εργαλεία · Πίνακας · |                             |                |
| []           | Σημειωματάρια                    | 4    | ở Μορφοποίηση · B I E 프 프 프 프 프 프 프 프 ④ 프 ● ③ 프 ▲ · 프 · □                    |                             |                |
| 8            | Έρευνες                          |      |                                                                              |                             |                |
| -            |                                  |      |                                                                              |                             |                |
| ø            | Ψηφιακό περιεχόμενο              |      |                                                                              | 0 AEEEIX POWERED BY TINYMCE | 4              |
|              | Διαχείριση ατομικών<br>συνεδριών | Επισ | າບັ້ນດາມຸກ 🗞                                                                 |                             |                |
| 2            | Εργασίες ‹                       |      | ප AnocroAń Email                                                             |                             |                |

Στο κέντρο επικοινωνίας μπορείτε να επιλέξετε τον επιθυμητό παραλήπτη και θέμα από τις αντίστοιχες αναδυόμενες λίστες και να συμπληρώσετε το ερώτημά σας. Αν θέλετε μπορείτε να επισυνάψετε και ένα αρχείο και όταν πατήσετε «Αποστολή Email» το ερώτημά σας θα δρομολογηθεί στον κατάλληλο παραλήπτη.

# Οδηγίες χρήσης

Στην επιλογή «Οδηγίες Χρήσης» εμφανίζονται οι οδηγοί χρήσης της πλατφόμας.

# Ρυθμίσεις - Πληροφορίες

# Προφίλ

| β Πίνακας ελέγχου        |                                           |                      |  |  |  |
|--------------------------|-------------------------------------------|----------------------|--|--|--|
| 🌺 Τμήματα συμβουλευτικής | Προφιλ                                    |                      |  |  |  |
| 😰 Ψηφιακό περιεχόμενο    |                                           |                      |  |  |  |
| 🔠 Ομαδικές συνεδρίες     |                                           | Τρέχουσα Φωτογραφία  |  |  |  |
| ΕΠ Ατομικές συνεδρίες    |                                           | $\sim$               |  |  |  |
| [#?"] Εργασίες           | SelecteDropFiles                          |                      |  |  |  |
| δα Ομαδικές συζητήσεις   |                                           |                      |  |  |  |
| Download center          |                                           | "                    |  |  |  |
| []] Σημειωματάρια        | Φύλο 💿 Άντρας 💿 Γυναίκα                   |                      |  |  |  |
| δ) Έρευνες               | *Duouro *Emilianuo                        | View                 |  |  |  |
| — Етивотлеттіюн ——       |                                           | 2000jou              |  |  |  |
| 😰 🖓 φιακό περιεχόμενο    | Cooper September                          |                      |  |  |  |
| Διαχείριση ατομικών      | "Email                                    | Πολη                 |  |  |  |
| Envanise (               | symvoulos@mail.gr                         |                      |  |  |  |
| Tel Transmich            | "Ονομα χρήστη                             | Ταχυδρομικός κώδικας |  |  |  |
|                          | symvoulos                                 |                      |  |  |  |
|                          | "Κωδικός                                  | Διεύθυνση            |  |  |  |
| 1, Lisomolijaelić        |                                           |                      |  |  |  |
|                          | *Νέος Κωδικός                             | Σταθερό Τηλέφωνο     |  |  |  |
|                          |                                           | C                    |  |  |  |
|                          | Ημ/νια γέννησης                           | Kontró               |  |  |  |
|                          | dd/mm/yyyy                                |                      |  |  |  |
|                          | International Action of the second second |                      |  |  |  |
| nep Desk                 |                                           |                      |  |  |  |
| S +3021 1111 1111        |                                           |                      |  |  |  |
| support@mail.gr          |                                           |                      |  |  |  |

Εδώ μπορείτε να δείτε και να επεξεργαστείτε τα προσωπικά σας στοιχεία τα οποία μπορείτε. Αν θέλετε να αλλάξετε το password (κωδικό εισόδου), καταχωρείτε στο «Κωδικός» το παλιό σας password και το «Νέος Κωδικός» το νέο password και πατάτε αποθήκευση.

#### Logout

Από εδώ μπορείτε να αποσυνδεθείτε από την πλατφόρμα.